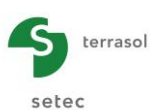

# Foxta v3

### Partie J : Module FONDSUP

| J.1. | INTRODUCTION                                                                                                    | 3                                |
|------|----------------------------------------------------------------------------------------------------|----------------------------------|
| J.2. | ASPECTS THEORIQUES                                                                                                    | 3                                |
|      | J.2.1. Etats limites d'une fondation superficielle                                                                                                    | 3                                |
|      | J.2.2. Notations et conventions                                                                                                    | 3                                |
|      | J.2.3. Portance d'une fondation superficielle<br>J.2.3.1. Principe de vérification<br>J.2.3.2. Surfaces d'assise effective A'<br>J.2.3.3. Contrainte de rupture du terrain (méthode pressiométrique)<br>J.2.3.4. Prise en compte de l'inclinaison de la charge<br>J.2.3.5. Proximité d'un talus<br>J.2.3.6. Combinaison de i <sub>δ</sub> et i <sub>β</sub> | 4<br>4<br>5<br>6<br>7            |
|      | J.2.4. Stabilité au renversement                                                                                                    | 8                                |
|      | J.2.5. Estimation des tassements par la méthode pressiométrique                                                                                                    | 8                                |
| J.3. | MANUEL D'UTILISATION                                                                                                    | .10                              |
|      | <ul> <li>J.3.1. Onglet "Paramètres"</li> <li>J.3.1.1. Cadre "Contexte de calcul"</li> <li>J.3.1.2. Cadre "Géométrie de la fondation"</li> <li>J.3.1.3. Cadre "Paramètres d'ancrage"</li> <li>J.3.1.4. Cadre "Proximité d'un talus"</li> </ul>                                                                                                    | 10<br>11<br>12<br>12<br>13       |
|      | <ul> <li>J.3.2. Onglet "Couches"</li> <li>J.3.2.1. Cadre "Classification du sol de fondation"</li> <li>J.3.2.2. Cadre "Terrain et profil pressiométrique"</li> <li>J.3.2.3. Importation de données</li> </ul>                                                                                                    | 13<br>14<br>16<br>17             |
|      | J.3.3. Onglet "Chargement"                                                                                                    | 19                               |
| J.4. | J.3.4. Calculs et résultats<br>J.3.4.1. Calcul<br>J.3.4.2. Résultats<br>EXEMPLE DE CALCUL : PORTANCE ET TASSEMENT D'UNE SEMELLE                                                                                                    | 21<br>21<br>21                   |
|      | DE FONDATION                                                                                                    | .25                              |
|      | <ul> <li>J.4.1. Traitement à l'aide du module Fondsup</li> <li>J.4.1.1. Saisie des données</li> <li>J.4.1.2. Onglet "Paramètres"</li> <li>J.4.1.3. Onglet "Définition du sol"</li> <li>J.4.1.4. Onglet "Chargement"</li> <li>J.4.1.5. Calcul et Résultats</li> </ul>                                                                                        | 25<br>25<br>27<br>28<br>29<br>30 |
|      | J.4.2. Traitement sous TASPLAQ<br>J.4.2.1. Calcul sous chargement ELS-QP<br>J.4.2.2. Calcul sous chargement ELS-CARAC<br>J.4.2.3. Interaction entre deux semelles voisines                                                                                                    | 32<br>32<br>41<br>42             |

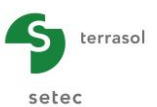

#### TABLE DES FIGURES

| Figure J.1 : | Chargement de la semelle - notations et conventions                               | 3  |
|--------------|-----------------------------------------------------------------------------------|----|
| Figure J.2 : | Définition de la surface d'assise effective dans le cas d'une fondation           |    |
| 0            | rectangulaire                                                                     | 5  |
| Figure J.3 : | Définition de la surface d'assise effective dans le cas d'une fondation           |    |
| -            | circulaire                                                                        | 5  |
| Figure J.4 : | Présence d'un talus à proximité de la semelle – notations                         | 7  |
| Figure J.5 : | Proximité d'un talus et charge inclinée – conventions de signe                    | 8  |
| Figure J.6 : | Définition des modules pour l'estimation des tassements par la méthode            |    |
|              | pressiométrique                                                                   | 9  |
| Figure J.7 : | Onglet "Paramètres"- Exemples de zones de saisie                                  | 10 |
| Figure J.8 : | Traitement des données par couche                                                 | 11 |
| Figure J.9 : | Traitement des données par mesure                                                 | 12 |
| Figure J.10  | : Figure d'aide : proximité d'un talus                                            | 13 |
| Figure J.12  | : Cadre règlementaire EC7 - Type de comportement intermédiaire                    | 14 |
| Figure J.13  | : Figure d'aide - Classification des sols : diagramme ternaire de classement des  |    |
|              | sols                                                                              | 14 |
| Figure J.14  | : Figure d'aide - Classification des sols : nature des sols cohérents – Teneur en |    |
|              | CaCO <sub>3</sub>                                                                 | 15 |
| Figure J.15  | : Fascicule 62 - Classification des sols                                          | 15 |
| Figure J.16  | : Assistant rhéologique $lpha$                                                    | 16 |
| Figure J.17  | EC7 – Norme NF.P 94-261 -Choix du coefficient rhéologique du sol                  | 17 |
| Figure J.18  | Assistant d'importation des données                                               | 17 |
| Figure J.19  | Assistant de modification de table                                                | 18 |
| Figure J.20  | : Format de feuille de calcul à importer (cadre règlementaire EC7)                | 18 |
| Figure J.21  | : Format de feuille de calcul à importer (cadre règlementaire Fascicule 62)       | 18 |
| Figure J.22  | : Figure d'aide : Comment remplir les propriétés du chargement                    | 20 |
| Figure J.23  | : Fenêtre des résultats                                                           | 21 |
| Figure J.24  | : Résultats formatés                                                              | 23 |
| Figure J.25  | : Tableau des résultats – Cadre règlementaire EC7                                 | 24 |
| Figure J.26  | : Tableau des résultats – Cadre règlementaire Fascicule 62                        | 24 |

#### TABLE DES TABLEAUX

| Tableau J.1. | : Paramètres pour le calcul du facteur de portance pressiométrique | 6   |
|--------------|--------------------------------------------------------------------|-----|
| Tableau J.2. | : Critères de stabilité au renversement                            | . 8 |
| Tableau J.3. | : Indications pour le choix du coefficient rhéologique             | 9   |
| Tableau J.4. | : Indications pour le choix des coefficients de forme              | 9   |
| Tableau J.5. | : Géométrie de la fondation                                        | 12  |
| Tableau J.6. | : Données des couches de sol                                       | 16  |
| Tableau J.7. | : Données relatives aux cas de charge                              | 20  |

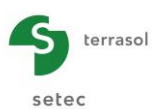

#### J.1. Introduction

Le module Fondsup est destiné au dimensionnement géotechnique d'une semelle isolée selon la norme d'application de l'Eurocode 7 pour les fondations superficielles NF P 94 261. Il permet également un dimensionnement selon les anciennes règles du Fascicule 62 - Titre V (conservées uniquement à titre indicatif).

Le dimensionnement est basé sur la prévision de la charge limite Q<sub>I</sub>, ainsi que des charges maximales autorisées sous sollicitations ELU et ELS d'une fondation superficielle isolée à partir des résultats d'essais pressiométriques. Il est basé sur les concepts et formulations recommandés par les règlements aux états limites en vigueur en France (actuellement la norme NF P 94 261).

#### J.2. Aspects théoriques

#### J.2.1. Etats limites d'une fondation superficielle

La justification d'une fondation superficielle nécessite de vérifier les états limites suivants :

- Etats Limites Ultimes :
  - Stabilité au poinçonnement (portance) ;
  - Stabilité au renversement (limitation de l'excentricité) ;
  - Stabilité au glissement.
- Etats Limites de Service :
  - Stabilité au poinçonnement (limitation de la contrainte au sol) ;
  - Stabilité au renversement (limitation de l'excentricité) ;
  - Vérification des tassements.

Le module Fondsup examine les états limites suivants :

- ELU : portance et renversement ;
- ELS : portance, renversement et tassement.

La stabilité au glissement n'est pas examinée dans la version actuelle du programme.

Le modèle de calcul utilisé est un modèle semi-empirique basé sur les résultats des essais pressiométriques.

#### J.2.2. Notations et conventions

On désigne par « D » la profondeur d'ancrage de la fondation par rapport au TN (après travaux). On désigne par A la surface d'assise de la fondation, on prend :

- A = B x 1 pour une fondation filante de largeur B ;
- A = B<sup>2</sup> pour une fondation carrée de largeur B ;
- A = B x L pour une fondation rectangulaire de largeur B et de longueur L (L > B) ;
- $A = \pi x B^2/4$  pour une fondation circulaire de diamètre B.

La fondation est supposée soumise à un torseur d'efforts  $(Q_{v,d}, Q_{h,d}, M_{B,d}, M_{L,d})$  exprimé au centre de la base de la fondation selon les conventions de la figure suivante (le tout en valeurs de calcul) :

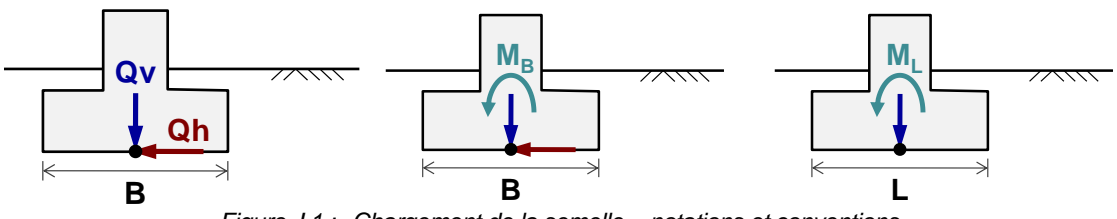

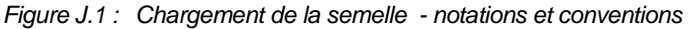

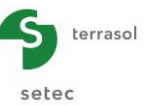

#### J.2.3. Portance d'une fondation superficielle

#### J.2.3.1. Principe de vérification

Selon le formalisme de la norme NF P 94 261, la portance d'une semelle isolée est vérifiée à l'aide de l'inégalité suivante :

$$Q_{v,d} - R_0 \leq R_{v,d}$$

Où :

- Q<sub>v,d</sub>: valeur de calcul de l'effort <u>vertical</u> à reprendre par la fondation ;
- R<sub>0</sub>: poids des terres initial à la base de la fondation (après travaux) ;
- R<sub>v,d</sub> : valeur de calcul de la résistance nette du terrain.

Les valeurs de  $R_0$  et  $R_{v,d}$  s'obtiennent comme suit :

$$R_0 = A.q_0$$
  $R_{v,d} = A_{eff} \cdot q_u / F_{global}$ 

Où :

- A surface d'assise de la fondation ;
- A<sub>eff</sub> surface d'assise effective de la fondation (voir chapitre J.2.3.2) ;
- q<sub>0</sub> poids des terres initial (contrainte) à la base de la fondation (après travaux) ;
- q<sub>u</sub> contrainte de rupture du terrain (voir chapitre J.2.3.3) ;
- F<sub>global</sub> facteur de sécurité global « combiné ».

 $F_{global}$  s'exprime comme la combinaison d'un facteur partiel de résistance  $\gamma_{R,v}$  et d'un coefficient de modèle  $\gamma_{R,d}$ :

$$\mathsf{F}_{\mathsf{global}} = \gamma_{R,d} \mathsf{x} \gamma_{R,v}$$

Pour un dimensionnement basé sur le modèle pressiométrique,  $\mathsf{F}_{\mathsf{global}}$  prend les valeurs suivantes :

- F<sub>global</sub> = 1,2 x 2,3 = 2,76 à l'ELS permanent et caractéristique ;
- $F_{global} = 1,2 \times 1,4 = 1,68$  à l'ELU fondamental ;
- $F_{global} = 1,2 \times 1,2 = 1,44$  à l'ELU accidentel ;
- F<sub>alobal</sub> = 1,2 x 1,4 = 1,44 à l'ELU sismique (NF P 94 261 tableau 9.8.1).

#### J.2.3.2. Surfaces d'assise effective A'

Sous un chargement centré ( $M_B = M_L = 0$ ), la surface d'assise effective est prise égale à celle totale. Sous un chargement excentré ( $M_B$  et/ou  $M_L \neq 0$ ), on adopte l'approche de Meyerhof qui consiste à définir une surface d'assise réduite A' associée à une contrainte de référence moyenne  $q_{réf}$  permettant de garantir l'équilibre des moments et des efforts. La mise en équation de ce modèle conduit aux résultats suivants :

• Fondation rectangulaire :  $A' = (B - 2e_B)(L - 2e_L)$  avec  $e_B = \frac{M_B}{V}$  et  $e_L = \frac{M_L}{V}$ • Fondation circulaire<sup>1</sup>:  $A' = \frac{B^2}{2} \left( \arccos\left(\frac{2e}{B}\right) - \frac{2e}{B} \sqrt{1 - \left(\frac{2e}{B}\right)^2} \right)$  avec  $e = \frac{M_B}{V}$ 

<sup>&</sup>lt;sup>1</sup> NF P 94 261 – Annexe Q

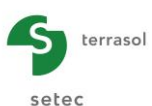

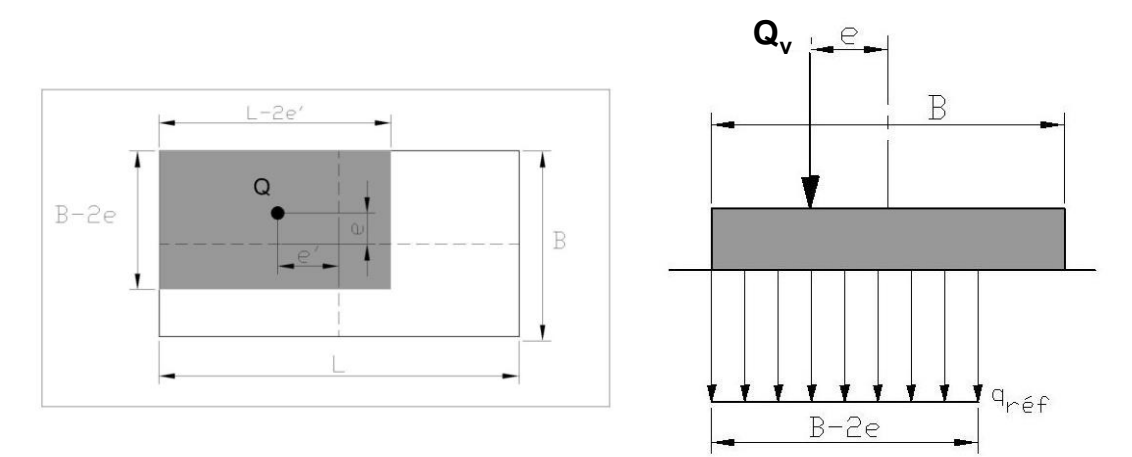

Figure J.2 : Définition de la surface d'assise effective dans le cas d'une fondation rectangulaire

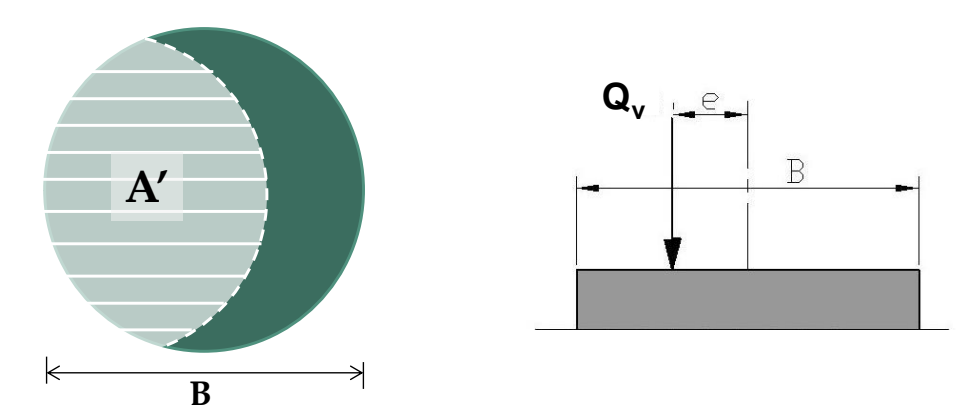

Figure J.3 : Définition de la surface d'assise effective dans le cas d'une fondation circulaire

#### J.2.3.3. Contrainte de rupture du terrain (méthode pressiométrique)

La contrainte de rupture du terrain  $q_u$  s'exprime comme le produit de la pression limite nette équivalente  $p_{le}^*$  par un facteur de portance pressiométrique  $k_p$ :

$$q_u = k_p p_{le}^*$$

 Pression limite nette équivalente p<sub>le</sub>\*: celle-ci est calculée comme la moyenne géométrique des pressions limites nettes mesurées jusqu'à une profondeur H<sub>r</sub> sous la base de la fondation :

$$\log\left(p_{le}^{*}\right) = \frac{1}{H_r} \int_{D}^{D+H_r} \log\left(p_l^{*}(z)\right) dz$$

La valeur de  $H_{\mbox{\scriptsize r}}$  dépend de la combinaison de chargement et est prise égale à :

- $\circ$  H<sub>r</sub> = 1,50 B à l'ELS (permanent et caractéristique);
- $\circ$  H<sub>r</sub> = min (1,50 B, H<sub>eff</sub>) à l'ELU (fondamental, sismique et accidentel).

Avec H<sub>eff</sub> fonction des excentricités du chargement :  $e_B = \frac{M_B}{V}$  et  $e_L = \frac{M_L}{V}$ 

• Fondation filante :  $H_{eff} = 3B - 6e_B$ 

• Fondation circulaire : 
$$H_{eff} = \frac{8B - 16}{3}$$

• Fondation rectangulaire :  $H_{eff} = \min(3B - 6e_B; 3B - 6e_L)$ 

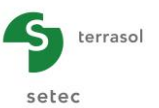

 Profondeur d'encastrement équivalente D<sub>e</sub> : le calcul du facteur de portance pressiométrique k<sub>p</sub> nécessite d'évaluer au préalable la profondeur d'encastrement équivalente de la fondation calculée à l'aide de la relation :

$$D_e = \min\left(D; \frac{1}{p_{le}^*} \int_0^D p_l^*(z) dz\right)$$

Avec  $p_{le}^*$  calculée ici pour  $H_r = 1,5$  B.

• Facteur de portance pressiométrique k<sub>p</sub> : celui-ci s'exprime selon la formule suivante

$$k_p = k_p^1 \left( 1 - \frac{B}{L} \right) + k_p^2 \frac{B}{L}$$

Avec  $k_p^1$  et  $k_p^2$  respectivement les facteurs de portance pour semelle filante et carrée dont les valeurs s'obtiennent analytiquement à l'aide de relation :

$$k_p^{1 \text{ ou } 2} = k_{p0} + \left(a + b \frac{D_e}{B}\right) \left(1 - e^{-c \frac{D_e}{B}}\right)$$

Les valeurs de  $k_{p0}$ , a, b et c sont précisées dans le tableau suivant. La valeur de  $k_p$  est plafonnée à partir de  $D_e/B = 2,0$ .

| Catégorie de sol – Courbe<br>de variation du facteur de<br>portance |                         | Expression de k <sub>p</sub> |      |     |                 |  |
|---------------------------------------------------------------------|-------------------------|------------------------------|------|-----|-----------------|--|
|                                                                     |                         | а                            | b    | с   | k <sub>p0</sub> |  |
| Argiles et<br>limons                                                | Semelle<br>filante – Q1 | 0,2                          | 0,02 | 1,3 | 0.8             |  |
|                                                                     | Semelle<br>carrée – Q2  | 0,3                          | 0,02 | 1,5 | 0.8             |  |
| Sables et                                                           | Semelle<br>filante – Q3 | 0,3                          | 0,05 | 2   | 1               |  |
| graves                                                              | Semelle<br>carrée – Q4  | 0,22                         | 0,18 | 5   | 1               |  |
| 0 ·                                                                 | Semelle<br>filante – Q5 | 0,28                         | 0,22 | 2,8 | 0,8             |  |
| Clales                                                              | Semelle<br>carrée – Q6  | 0,35                         | 0,31 | 3   | 0,8             |  |
| Marnes et<br>marno-<br>calcaires                                    | Semelle<br>filante – Q7 | 0,2                          | 0,2  | 3   | 0,8             |  |
| Roches<br>altérées                                                  | Semelle<br>carrée – Q8  | 0,2                          | 0,3  | 3   | 0,8             |  |

Tableau J.1. : Paramètres pour le calcul du facteur de portance pressiométrique

#### J.2.3.4. Prise en compte de l'inclinaison de la charge

Le cas d'une charge inclinée ( $Q_h \neq 0$ ) est traité en appliquant un facteur réducteur  $i_{\delta}$  sur la contrainte de rupture du terrain  $q_u$ :

$$q_u = i_{\delta} k_p p_{le}^*$$

La valeur de  $i_{\delta}$  dépend du caractère frottant/cohérent du sol de fondation ainsi que de l'inclinaison  $\delta$  = atan( $Q_v/Q_h$ ) de la résultante de la charge sur la fondation. On distingue trois situations :

- Situation 1 : cas d'un sol de comportement parfaitement cohérent (φ =0) ;
- Situation 2 : cas d'un sol de comportement parfaitement frottant (c =0) ;
- Situation 3 : cas d'un sol de comportement intermédiaire (c  $\neq$  0 et  $\phi \neq$  0).

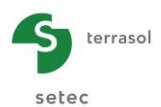

L'expression de i<sub>o</sub> dans les trois situations est donnée ci-après (NF P 94 261) :

• Situation 1:  $i_{\delta} = \Phi_{1}(\delta) = \left(1 - \frac{2\delta}{\pi}\right)^{2}$ • Situation 2:  $i_{\delta} = \Phi_{2}(\delta) = \begin{cases} \Phi_{1}(\delta) - \frac{4\delta}{\pi} \left(1 - \frac{3\delta}{\pi}\right) \exp\left(-\frac{D_{e}}{B}\right) & \delta \leq \frac{\pi}{4} \\ \Phi_{1}(\delta) \left(1 - \exp\left(-\frac{D_{e}}{B}\right)\right) & \delta \geq \frac{\pi}{4} \end{cases}$ • Situation 3:  $i_{\delta} = \Phi_{2}(\delta) + \left(\Phi_{1}(\delta) - \Phi_{2}(\delta)\right) \left(1 - \exp\left(-\frac{0.6c}{\gamma B \tan \varphi}\right)\right)$ 

Avec  $\gamma$  le poids volumique moyen du sol de fondation.

**Nota** : Le choix d'un facteur réducteur pour sol cohérent suppose implicitement la pérennité de la cohésion du sol pour les combinaisons de chargement étudiées. Cette hypothèse est donc essentiellement destinée à la justification d'ouvrages pour des situations de calculs transitoires.

#### J.2.3.5. Proximité d'un talus

La présence d'un talus à proximité d'une fondation chargée verticalement est traitée en appliquant un facteur réducteur  $i_{\beta}$  sur la contrainte de rupture du terrain  $q_u$ :

$$q_u = i_\beta k_p p_{le}^{\hat{}}$$

La valeur de  $i_{\beta}$  dépend du caractère frottant/cohérent du sol, de la distance « d » entre le bord de la fondation et le talus, ainsi que de la pente «  $\beta$  » de celui-ci. Les formules appliquées sont les suivantes :

• Cas d'un sol cohérent ( $\varphi$ =0)  $i_{\beta} = \psi_1(\beta) = 1 - \frac{\beta}{\pi} \left(1 - \frac{d}{8B}\right)^2$ 

• Cas d'un sol frottant (c=0) 
$$i_{\beta} = \psi_2(\beta) = 1 - 0.9 \tan \beta \left(2 - \tan \beta \right) \left(1 - \frac{d + \frac{D_e}{\tan \beta}}{8B}\right)$$

• Cas d'un sol intermédiaire 
$$i_{\beta} = \psi_2(\beta) + (\psi_1(\beta) - \psi_2(\beta)) \left(1 - \exp\left(-\frac{0.6c}{\gamma B \tan \varphi}\right)\right)$$

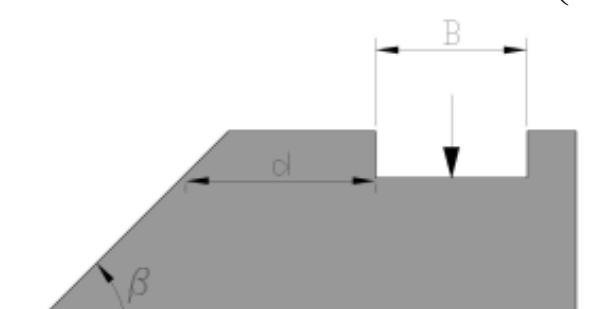

Figure J.4 : Présence d'un talus à proximité de la semelle – notations

**Nota** : Le choix d'un facteur réducteur pour sol cohérent suppose implicitement la pérennité de la cohésion du sol pour les combinaisons de chargement étudiées. Cette hypothèse est donc essentiellement destinée à la justification d'ouvrages pour des situations de calculs transitoires.

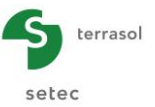

#### J.2.3.6. Combinaison de $i_{\delta}$ et $i_{\beta}$

On s'intéresse à présent au cas d'une fondation située à proximité d'un talus et soumise à un chargement incliné. Cela est traité en appliquant un facteur réducteur  $i_{\delta\beta}$  sur la contrainte de rupture du terrain :

$$q_u = i_{\delta\beta} k_p p_{le}^*$$

Pour le calcul de  $i_{\delta\beta}$ , on distingue deux situations (voir figure ci-dessous) :

- chargement dirigé vers l'extérieur du talus ( $\delta > 0$ ) :  $i_{\delta\beta} = i_{\delta}i_{\beta}$
- chargement dirigé vers l'intérieur du talus ( $\delta < 0$ ) :  $i_{\delta\beta} = \min\left(\frac{i_{\beta}}{i_{\delta}}, i_{\delta}\right)$

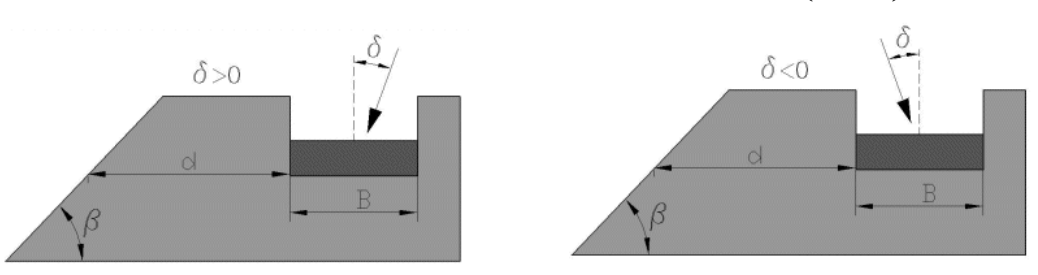

Figure J.5 : Proximité d'un talus et charge inclinée – conventions de signe

#### J.2.4. Stabilité au renversement

La stabilité au renversement est justifiée en assurant une compression du sol d'assise en sous face de la fondation sur au moins :

- 100% de la surface d'assise totale à l'ELS permanent ;
- 75% de la surface d'assise totale à l'ELS caractéristique ;
- 10% de la surface d'assise totale à l'ELU (fondamental, accidentel et sismique).

Ces seuils peuvent être traduits en critères d'excentricité maximale du chargement. Cela est résumé dans le tableau ci-dessous.

| Surface comprimée<br>Surface d'assise | Fondation<br>filante de<br>largeur B | Fondation<br>circulaire de<br>diamètre B | Fondation<br>rectangulaire de<br>section B x L       |
|---------------------------------------|--------------------------------------|------------------------------------------|------------------------------------------------------|
| = 100%                                | (1-2e/B) ≥ 2/3                       | (1-2e/B) ≥ 3/4                           | $(1-2e_B/B).(1-2e_L/L) \ge 2/3$                      |
| ≥ 75%                                 | (1-2e/B) ≥ 1/2                       | (1-2e/B) ≥ 9/16                          | (1-2e <sub>B</sub> /B).(1-2e <sub>L</sub> /L) ≥ 1/2  |
| ≥ 10%                                 | (1-2e/B) ≥ 1/15                      | (1-2e/B) ≥ 3/40                          | (1-2e <sub>B</sub> /B).(1-2e <sub>L</sub> /L) ≥ 1/15 |
|                                       | Tableau 12 · Critères                | de stabilité au renverser                | nont                                                 |

Tableau J.2. : Critères de stabilité au renversement

#### J.2.5. Estimation des tassements par la méthode pressiométrique

Le tassement sous la semelle peut être estimé sous combinaisons ELS à l'aide de la méthode pressiométrique :

$$s = \frac{q - q_0}{9} \left( \frac{\lambda_c B \alpha}{E_c} + 2 \frac{B_0}{E_d} \left( \frac{\lambda_d B}{B_0} \right)^{\alpha} \right)$$

Où :

- q: contrainte moyenne transmise au sol (Q<sub>v</sub> / surface totale d'assise);
- q<sub>0</sub>: contrainte verticale totale avant travaux à la base de la fondation ;
- α coefficient rhéologique (voir Tableau J.3) ;
- $\lambda_c et \lambda_d$  coefficients correcteurs de forme (voir Tableau J.4) ;

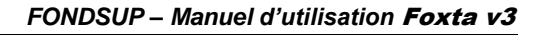

 E<sub>c</sub> et E<sub>d</sub> respectivement modules pressiométriques équivalents dans les zones sphérique (déformations volumiques) et déviatorique (déformations de cisaillement). Ils sont calculés comme suit :

$$E_c = E_1 \qquad \qquad E_d = \frac{1}{\frac{0,25}{E_1} + \frac{0,30}{E_2} + \frac{0,25}{E_{3,5}} + \frac{0,10}{E_{6,8}} + \frac{0,10}{E_{9,16}}}$$

Avec :

terrasol

setec

- E<sub>i</sub> moyenne harmonique des modules mesurés entre (i-1).B/2 et i.B/2
- E<sub>i,j</sub> moyenne harmonique des modules mesurés entre (i-1).B/2 et j.B/2

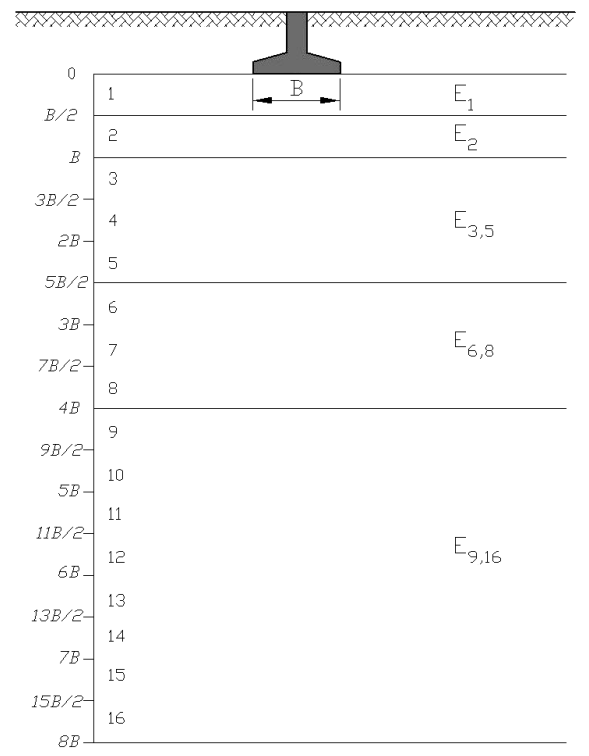

Figure J.6 : Définition des modules pour l'estimation des tassements par la méthode pressiométrique

| NATURE DU SOL                                | Tourbe | Arg                            | ile | Lim                            | on  | Sab                            | le  | Sable<br>grav     | e et<br>ier | Туре                             | Roche        |
|----------------------------------------------|--------|--------------------------------|-----|--------------------------------|-----|--------------------------------|-----|-------------------|-------------|----------------------------------|--------------|
|                                              | a      | E <sub>M</sub> /p <sub>I</sub> | α   | E <sub>M</sub> /p <sub>i</sub> | α   | E <sub>M</sub> /p <sub>i</sub> | a   | E <sub>M</sub> /p | a           |                                  | a            |
| Surconsolidé<br>ou très serré                |        | > 16                           | 1   | > 14                           | 2/3 | > 12                           | 1/2 | > 10              | 1/3         | Très peu<br>Facturé              | 2/3          |
| Normalement<br>consolidé                     | 1      | 9 à<br>16                      | 2/3 | 8 à<br>14                      | 1/2 | 7 à<br>12                      | 1/3 | 6 à<br>10         | 1/4         | Normal                           | 1/2          |
| Sous consolidé altéré<br>et remanié ou lâche |        | 7 à 9                          | 1/2 | 5 à 8                          | 1/2 | 5 à 7                          | 1/3 |                   |             | Très facturé<br>–<br>Très altéré | 1/3 -<br>2/3 |

 Tableau J.3.
 : Indications pour le choix du coefficient rhéologique

| L/B            | Cercle | 1    | 2    | 3    | 5    | 20   |
|----------------|--------|------|------|------|------|------|
| λ <sub>c</sub> | 1,00   | 1,10 | 1,20 | 1,30 | 1,40 | 1,50 |
| $\lambda_{d}$  | 1,00   | 1,12 | 1,53 | 1,78 | 2,14 | 2,65 |

Tableau J.4. : Indications pour le choix des coefficients de forme

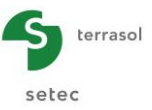

#### J.3. Manuel d'utilisation

On présente dans ce chapitre les paramètres nécessaires pour effectuer un calcul Fondsup, ainsi que les résultats fournis par ce module.

La fenêtre du module Fondsup est constituée de 3 onglets. Tous les onglets sont visibles.

Pour effectuer un calcul Fondsup, il est nécessaire de renseigner un certain nombre de paramètres qui seront précisés au fur et à mesure (certaines zones de saisie ne peuvent recevoir que des données ayant une signification physique).

Ce chapitre ne détaille pas l'interface utilisateurs proprement dite et ses manipulations (boutons, menus, etc) : ces aspects sont traités dans la partie C du manuel.

#### J.3.1. Onglet "Paramètres"

Ce premier onglet comporte quatre cadres distincts.

|                                                                                                    | entergement                                                                                                    |                                                                                                    | Paramètres 2 Définition du sol 3 Chargement                                                                                                    |                                                                                                    |                                                                                  |
|----------------------------------------------------------------------------------------------------|----------------------------------------------------------------------------------------------------|----------------------------------------------------------------------------------------------------|----------------------------------------------------------------------------------------------------|----------------------------------------------------------------------------------------------------|----------------------------------------------------------------------------------|
| - Contexte de paloul                                                                                                    | Paramè                                                                                                    | tres généraux                                                                                                    | - Contexte de calcul                                                                                                    | Paramé                                                                                                    | ètres généraux                                                                   |
| Contexte de calcul                                                                                                    | EC.7. Name NE.D.04.264                                                                                            |                                                                                                    | Cadre réglementaire                                                                                                    | EC 7 - Norme NF.P 94-261                                                                                              | ~                                                                                |
| Cadre regiementaire                                                                                                    | EC 7 - NOTHE NF.P 94-201                                                                                          | <b>v</b>                                                                                                    | Méthode de dimensionnement                                                                                                    | A partir des résultats pressiométriques                                                                               | ~                                                                                |
| Méthode de dimensionnement                                                                                                    | A partir des résultats pressiométriques                                                                           | ~                                                                                                    | Traitement des données                                                                                                    | Traitement par couches                                                                                                | · ·                                                                              |
| Traitement des données                                                                                                    | Traitement par couches                                                                                            | ~                                                                                                    | Pas de calcul (m)                                                                                                    |                                                                                                    | 0,50 🗘                                                                           |
| Pas de calcul (m)                                                                                                    |                                                                                                    | 0,50 🗘                                                                                                    | Géométrie de la fondation                                                                                                    |                                                                                                    |                                                                                  |
| Géométrie de la fondation                                                                                                    |                                                                                                    |                                                                                                    | Forme de la base                                                                                                    | Fondation filante                                                                                                    | ~                                                                                |
| Forme de la base                                                                                                    | Fondation filante                                                                                                 | ~                                                                                                    | Largeur B (m)                                                                                                    |                                                                                                    | 36,00 🗘                                                                          |
| l arneur B (m)                                                                                                    |                                                                                                    | 36.00                                                                                                    | Paramètres d'ancrage                                                                                                    |                                                                                                    |                                                                                  |
|                                                                                                    |                                                                                                    | 30,00 🗸                                                                                                    | Cote du TN initial Z <sub>ini</sub> (m)                                                                                                    |                                                                                                    | 7,50 🗘                                                                           |
| Paramètres d'ancrage                                                                                                    |                                                                                                    |                                                                                                    | Cote du TN final Z <sub>fin</sub> (m)                                                                                                    |                                                                                                    | 7,50 🗘                                                                           |
| Cote du TN initial Z <sub>ini</sub> (m)                                                                                                    |                                                                                                    | 7,50 🗘                                                                                                    | Cote de base fondation Z, (m)                                                                                                    |                                                                                                    | 6.50 1                                                                           |
| Cote du TN final Z <sub>fin</sub> (m)                                                                                                    |                                                                                                    | 7.50                                                                                                    | d(,                                                                                                    |                                                                                                    | 0,30 🗸                                                                           |
|                                                                                                    |                                                                                                    |                                                                                                    | Proximité d'un talus                                                                                                    |                                                                                                    |                                                                                  |
| Cote de base fondation Z <sub>d</sub> (m)                                                                                                    |                                                                                                    | 6,50 🗘                                                                                                    | Y Proximité d'un talus                                                                                                    |                                                                                                    |                                                                                  |
| Proximité d'un talus                                                                                                    |                                                                                                    |                                                                                                    | Distance au talus de la<br>base de la fondation d (m)                                                                                                    |                                                                                                    | 5,00 🗘                                                                           |
|                                                                                                    |                                                                                                    |                                                                                                    | Pente du talus β (°)                                                                                                    |                                                                                                    | 10,0 🗘                                                                           |
| Paramètres 3 Définition du sol 3                                                                                                    | Chargement                                                                                                    |                                                                                                    | 💎 Paramètres ) 😒 Définition du sol ) 😥                                                                                                    | Chargement                                                                                                    |                                                                                  |
| <u>,</u>                                                                                                    | Paramèt                                                                                                    | tres généraux                                                                                                    |                                                                                                    | Paramé                                                                                                    | troc générouv                                                                    |
| Contexte de calcul                                                                                                    |                                                                                                    |                                                                                                    | Overlands, do endered                                                                                                    |                                                                                                    | eres generaux                                                                    |
| Ladre reglementaire                                                                                                    | 50.7 N N5.004.004                                                                                                 |                                                                                                    | Contexte de calcul                                                                                                    |                                                                                                    |                                                                                  |
|                                                                                                    | EC 7 - Norme NF.P 94-261                                                                                          | ~                                                                                                    | Contexte de calcul<br>Cadre réglementaire                                                                                                    | EC 7 - Norme NF.P 94-261                                                                                              |                                                                                  |
| Tražement des données                                                                                                    | EC 7 - Norme NF.P 94-261<br>A partir des résultats pressiométriques                                               | ×<br>×                                                                                                    | Contexte de calcul<br>Cadre réglementaire<br>Méthode de dimensionnement                                                                                                    | EC 7 - Norme NF.P 94-261<br>A partir des résultats pressiométriques                                                   |                                                                                  |
| Traitement des données<br>Pas de calcul (m)                                                                                                    | EC 7 - Norme NF.P 94-261<br>A partir des résultats pressiométriques<br>Tratement par couches                      | ✓<br>✓<br>✓<br>1.00                                                                                                    | - Contexte de calcul<br>Cadre réglementaire<br>Méthode de dimensionnement<br>Traitement des données                                                                                                    | EC 7 - Norme NF P 94-261<br>A partir des résultats pressiométriques<br>Traitement par couches                         |                                                                                  |
| Traitement des données<br>Pas de calcul (m)<br>⊂ Géométrie de la fondation                                                                                                    | EC 7 - Norme NF P 94-261<br>A partir des résultats pressionétriques<br>Traitement par couches                     | ▼<br>▼<br>1.00 ♥                                                                                                    | - Contexte de calcul<br>Cadre réglementaire<br>Méthode de dimensionnement<br>Tratement des données<br>Pas de calcul (m)                                                                                                    | EC 7 - Norme NF P 94-261<br>A partir des résultats pressiométriques<br>Traitement par couches                         |                                                                                  |
| Traitement des données<br>Pas de calcul (m)<br>Géométrie de la fondation<br>Forme de la base                                                                                                    | EC 7 - Norme NF P 94-261<br>A partir des résultats pressionétriques<br>Traitement par couches<br>Fondation carrée | ▼<br>▼<br>1.00 ≎                                                                                                    | - Contexte de calcul - Cadre réglementaire Méthode de dimensionnement Tratement des données Pas de calcul (m) - Géométrie de la fondation -                                                                                                    | EC 7 - Norme NF.P.94-261<br>A partir des résultats pressiométriques<br>Tratement par couches                          |                                                                                  |
| Tratement des données Pas de calcul (m) Géométrie de la fondation Forme de la base Côté B (m)                                                                                                    | EC 7 - Norme NF P 94-261<br>A partir des résultats pressionétriques<br>Tratement par couches<br>Fondation carrée  | ▼<br>▼<br>1,00 ♥                                                                                                    | Contexte de calcul Cadre réglementaire Méthode de dimensionnement Tratement des données Pas de calcul (m) Géométrie de la fondation Forme de la base                                                                                                    | EC 7 - Norme NF P 94-261<br>A partir des résultats pressiométriques<br>Tratement par couches                          |                                                                                  |
| Traitement des données Pas de calcul (m) -Géométrie de la fondation Forme de la base Côté B (m) - Paramètres d'ancrage                                                                                                    | EC 7 - Norme NF P 94-261<br>A partir des résultats pressionétriques<br>Tratement par couches<br>Fondation carrée  | ▼<br>▼<br>1,00 ♥                                                                                                    | Contexte de calcul Cadre réglementaire Méthode de dimensionnement Tratement des données Pas de calcul (m) Géométrie de la fondation Forme de la base Diamètre (m)                                                                                                    | EC 7 - Norme NF P 94-261<br>A partir des résultats pressiométriques<br>Tratement par couches<br>Fondation circulaire  |                                                                                  |
| Traitement des données<br>Pas de calcul (m)<br>Géométrie de la fondation<br>Forme de la base<br>Côté B (m)<br>- Paramètres d'ancrage<br>Cote du TN intial Z <sub>(m)</sub> (m)                                                                                                    | EC 7 - Norme NF P 94-261 A partir des résultats pressionétriques Traitement par couches Fondation carrée          | ▼<br>▼<br>1,00 ℃<br>1,00 ℃                                                                                                   | Contexte de calcul Cadre réglementaire Méthode de dimensionnement Tratement des données Pas de calcul (m) Géométrie de la fondation Forme de la base Diamètre (m)                                                                                                    | EC 7 - Norme NF P 94-261<br>A partir des résultats pressiométriques<br>Trattement par couches<br>Fondation circulaire | 1.50 C                                                                           |
| Traitement des données Pas de calcul (m) Géométrie de la fondation Forme de la base Côté B (m) Paramètres d'ancrage Cote du TN intial Z <sub>(m)</sub> (m) Cote du TN finial Z <sub>(m)</sub> (m)                                                                                                    | EC 7 - Norme NF P 94-261 A partir des résultats pressionétriques Traitement par couches Fondation carrée          | ✓       ✓       1,00       ✓       1,00       ✓       7,50       7,50                                                        | Contexte de calcul Cadre réglementaire Méthode de dimensionnement Tratement des données Pas de calcul (m) Géométrie de la fondation Forme de la base Diamètre (m) Paramètres d'ancrage                                                                                                    | EC 7 - Norme NF P 94-261 A partir des résultats pressiométriques Traitement par couches Fondation circulaire          |                                                                                  |
| Traitement des données       Pas de calcul (m)       Géométrie de la fondation       Forme de la base       Côté B (m)       Paramètres d'ancrage       Cote du TN nitial Z <sub>fai</sub> (m)       Cote du TN final Z <sub>fai</sub> (m)       Cote de base fondation Z <sub>d</sub> (m)                                                                                                    | EC 7 - Norme NF P 94-261 A partir des résultats pressionétriques Traitement par couches Fondation carrée          | ▼<br>↓<br>1,00 ↓<br>1,00 ↓<br>1,00 ↓<br>1,00 ↓<br>1,00 ↓<br>1,00 ↓<br>1,00 ↓                                                 | Contexte de calcul     Cadre réglementaire     Méthode de dimensionnement     Traitement des données     Pas de calcul (m)     Géométrie de la fondation     Forme de la base     Diamètre (m)     Paramètres d'ancrage     Cote du TN initial Z <sub>iel</sub> (m)                                                                                                  | EC 7 - Norme NF.P.94-261 A partir des résultats pressiométriques Tratement par couches Fondation circulaire           | v<br>1.00 0<br>7,50 0                                                            |
| Traitement des données         Pas de calcul (m)         Géométrie de la fondation         Forme de la base         Côté B (m)         -Paramètres d'ancrage         Cote du TN initial Z <sub>pin</sub> (m)         Cote du TN final Z <sub>pin</sub> (m)         Cote de base fondation Z <sub>d</sub> (m)         -Proximté d'un talus                                                                                                    | EC.7 - Norme NF.P 94-261 A partir des résultats pressionétriques Traitement par couches Fondation carrée          | ▼<br>↓<br>1,00 ↓<br>1,00 ↓<br>1,00 ↓<br>7,50 ↓<br>6,50 ↓                                                                     | Contexte de calcul     Cadre réglementaire     Méthode de dimensionnement     Traitement des données     Pas de calcul (m)     Géométrie de la fondation     Forme de la base     Diamètre (m)     Cote du TN initial Z <sub>iel</sub> (m)     Cote du TN initial Z <sub>iel</sub> (m)                                                                               | EC 7 - Norme NF.P.94-261 A partir des résultats pressiométriques Tratement par couches Fondation circulaire           | v<br>1.00 ℃<br>1.50 ℃<br>7.50 ℃                                                  |
| Tratement des données Pas de calcul (m) Géométrie de la fondation Forme de la base Côté B (m) Paramètres d'ancrage Cote du TN intial Z <sub>im</sub> (m) Cote du TN final Z <sub>fm</sub> (m) Cote de base fondation Z <sub>d</sub> (m) Proximité d'un talus ☑ Proximité d'un talus                                                                                                    | EC 7 - Norme NF P 94-261  A partir des résultats pressionétriques  Traitement par couches  Fondation carrée       | ▼<br>1,00 ○<br>7,50 ○<br>7,50 ○<br>6,50 ○                                                                                    | Contexte de calcul Cadre réglementaire Méthode de dimensionnement Tratement des données Pas de calcul (m) Géométrie de la fondation Forme de la base Diamètre (m) Cote du TN intial Z <sub>fen</sub> (m) Cote du TN final Z <sub>fen</sub> (m) Cote de sase fondation Z <sub>g</sub> (m)                                                                             | EC 7 - Norme NF.P 94-261 A partir des résultats pressiométriques Tratement par couches Fondation circulaire           | Cres generaux     V     V     1.00 ♥     1.50 ♥     7.50 ♥     7.50 ♥     6.50 ♥ |
| Traitement des données<br>Pas de calcul (m)<br>- Géométrie de la fondation -<br>Forme de la base<br>Côté B (m)<br>- Paramètres d'ancrage<br>Cote du TN Intial Z <sub>pin</sub> (m)<br>Cote du TN Intial Z <sub>pin</sub> (m)<br>Cote de base fondation Z <sub>d</sub> (m)<br>- Proximité d'un talus                                                                                                    | EC 7 - Norme NF P 94-261 A partir des résultats pressionétriques Traitement par couches Fondation carrée          | ▼<br>↓<br>↓<br>1,00 ①<br>1,00 ①<br>1,00 ①<br>7,50 ①<br>7,50 ①<br>6,50 ①<br>5,00 ②                                            | Contexte de calcul<br>Cadre réglementaire<br>Méthode de dimensionnement<br>Tratement des données<br>Pas de calcul (m)<br>Céométrie de la fondation<br>Forme de la base<br>Diamètre (m)<br>Cote du TN initial Z <sub>ini</sub> (m)<br>Cote du TN initial Z <sub>ini</sub> (m)<br>Cote de base fondation Z <sub>d</sub> (m)<br>Proximité d'un talus                    | EC 7 - Norme NF P 94-261 A partir des résultats pressiométriques Tratement par couches Fondation circulaire           | v<br>1,50 ℃<br>7,50 ℃<br>7,50 ℃                                                  |
| Traitement des données         Pas de calcul (m)         Géométrie de la fondation         Forme de la base         Côté B (m)         Paramètres d'ancrage         Côte du TN final Z <sub>pin</sub> (m)         Cote du TN final Z <sub>pin</sub> (m)         Cote de base fondation Z <sub>d</sub> (m)         Proximité d'un talus         Image: Proximité d'un talus         Distance au talus de la base de la fondation d (m)         Pente du talus β (*) | EC 7 - Norme NF P 94-261  A partir des résultats pressionétriques  Tratement par couches  Fondation carrée        | ▼       1,00       ▼       1,00       ▼       1,00       ▼       7,50       7,50       7,50       5,00       5,00       10,0 | Contexte de calcul<br>Cadre réglementaire<br>Méthode de dimensionnement<br>Tratement des données<br>Pas de calcul (m)<br>Céomètrie de la fondation<br>Forme de la base<br>Diamètre (m)<br>Cote du TN intial Z <sub>pel</sub> (m)<br>Cote du TN intial Z <sub>pel</sub> (m)<br>Cote de base fondation Z <sub>d</sub> (m)<br>Cote de base fondation Z <sub>d</sub> (m) | EC 7 - Norme NF.P.94-261 A partir des résultats pressiométriques Tratement par couches Fondation circulaire           | Cres generaux<br>↓<br>↓<br>↓<br>1.00 ℃<br>1.50 ℃<br>7.50 ℃<br>6.50 ℃             |

Figure J.7 : Onglet "Paramètres" – Exemples de zones de saisie

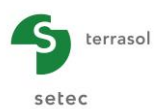

Ceux-ci affichent des champs de saisie différents en fonction de :

- la forme de la base dans le cadre "Géométrie de la fondation" ;
- la case à cocher dans le cadre "proximité du talus".

#### J.3.1.1. Cadre "Contexte de calcul"

#### J.3.1.1.1. Données à définir dans ce cadre

Ce cadre permet de définir :

- le cadre réglementaire. Les choix possibles sont les suivants :
  - EC7 Norme NF.P 94-261 (choix proposé par défaut) ;
  - Fascicule 62.
- la méthode de dimensionnement. Les choix possibles sont les suivants :
  - à partir des résultats pressiométriques (choix proposé par défaut) ;
  - o à partir des résultats pénétrométriques (méthode bientôt disponible).
- le traitement des données :
  - o par couches (choix proposé par défaut) ;
  - o par mesures.
- le pas de calcul (m).

#### J.3.1.1.2. Traitement des données par couches / mesures

Le traitement par couches suppose la définition préalable d'un modèle « géotechnique » avec un jeu de valeurs caractéristiques ( $E_M$ , PI\*) supposées homogènes par couche (figure suivante).

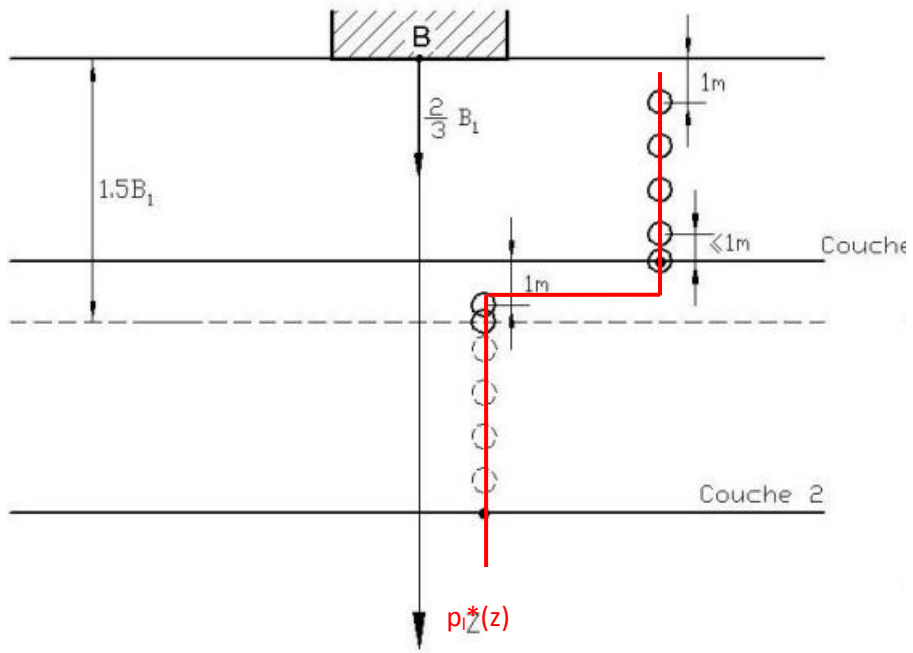

Figure J.8 : Traitement des données par couche

Dans le cas d'un traitement par mesures, la pression limite est obtenue par interpolation entre chaque mesure saisie. Ce fonctionnement est adapté à un calcul basé directement sur les données brutes d'un sondage pressiométrique réalisé au droit de la semelle (avec des mesures tous les mètres par exemple).

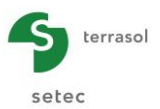

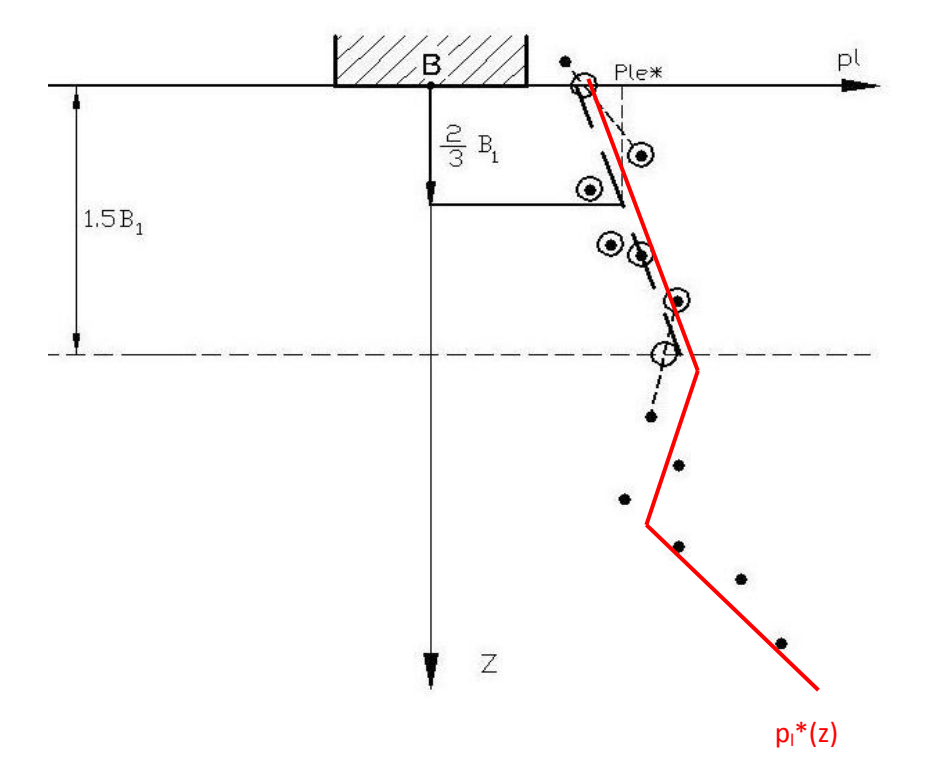

Figure J.9 : Traitement des données par mesure

#### J.3.1.2. Cadre "Géométrie de la fondation"

Ce cadre permet de définir la forme de la base de la fondation :

- rectangulaire,
- carrée,
- filante,
- ou circulaire.

En fonction du choix effectué, les données à saisir dessous varient :

| Forme de la<br>base | Longueur L<br>(m) | Largeur B<br>(m) | Côté B<br>(m) | Largeur B<br>(m) | Diamètre<br>(m) |
|---------------------|-------------------|------------------|---------------|------------------|-----------------|
| Rectangulaire       | Oui               | Oui              | Non           | Non              | Non             |
| Carrée              | Non               | Non              | Oui           | Non              | Non             |
| Filante             | Non               | Non              | Non           | Oui              | Non             |
| Circulaire          | Non               | Non              | Non           | Non              | Oui             |

Tableau J.5. : Géométrie de la fondation

Nota : dans le cas d'une base rectangulaire, par convention, B doit être inférieur ou égal à L.

#### J.3.1.3. Cadre "Paramètres d'ancrage"

Ce cadre permet de définir les cotes suivantes :

- la cote du TN initial avant travaux Z<sub>ini</sub> (m) ;
- la cote du TN final après travaux  $Z_{fin}$  (m) ;
- la cote de base de la fondation  $Z_d$  (m).

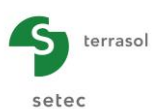

#### J.3.1.4. Cadre "Proximité d'un talus"

Dans le cas où la fondation se trouve à proximité d'un talus, il convient de cocher la case "Proximité d'un talus". Il est alors nécessaire de compléter les champs de saisie complémentaires suivants :

- la distance d entre la base de la fondation et le talus (m) ;
- la pente du talus β (°).

Une figure d'aide est accessible en cliquant sur le bouton

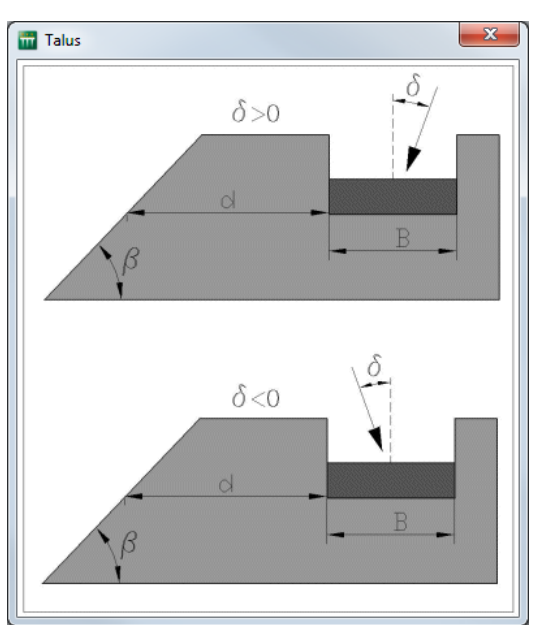

Figure J.10 : Figure d'aide : proximité d'un talus

#### J.3.2. Onglet "Couches"

Ce deuxième onglet permet la définition des paramètres relatifs au comportement du sol. Le nombre et le type de colonnes varient en fonction du cadre règlementaire et de la méthode de dimensionnement saisis dans l'onglet "Paramètres".

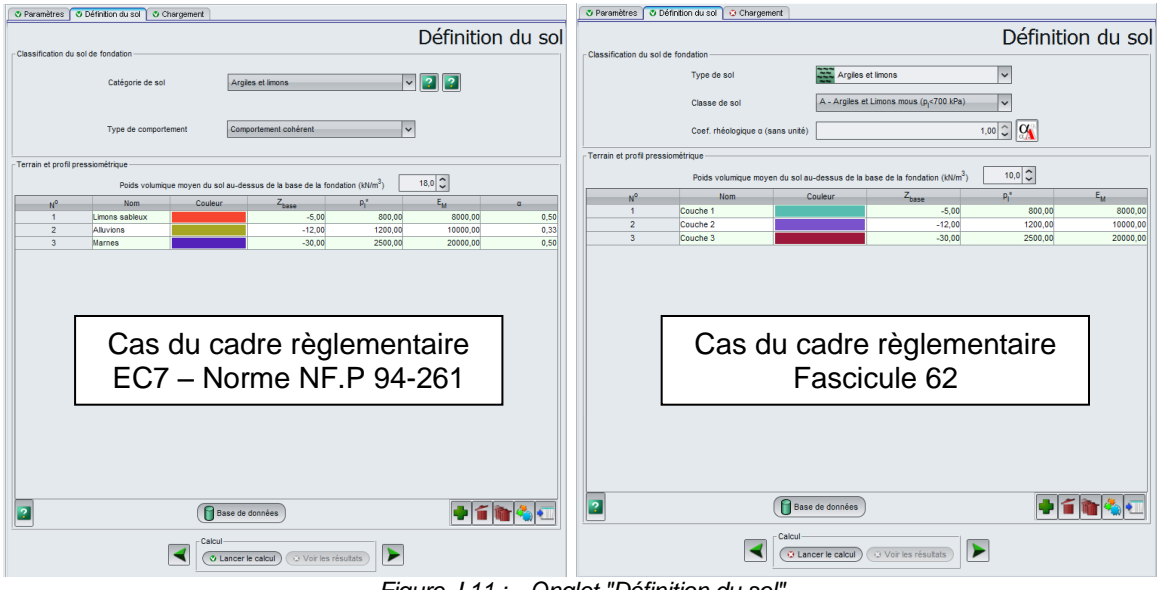

Figure J.11 : Onglet "Définition du sol"

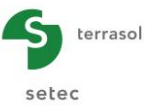

#### J.3.2.1. Cadre "Classification du sol de fondation"

Il s'agit de définir ici certaines caractéristiques du sol au niveau de la base de la fondation.

#### J.3.2.1.1. Cas du cadre règlementaire 'EC7 – Norme NF.P 94-261'

Il convient de renseigner 2 listes déroulantes :

- "Catégorie de sol" : 4 choix sont disponibles :
  - ✓ Argiles et limons ;
  - ✓ Sables, graves ;
  - ✓ Craie ;
  - ✓ Marne, roches altérées.
- "Type de comportement" : 3 choix sont disponibles
  - ✓ Frottant (sélectionné par défaut) ;
  - ✓ Cohérent ;
  - ✓ Intermédiaire.

Dans le cas du type de comportement "intermédiaire", des données supplémentaires sont à compléter :

- ✓ la cohésion c (kPa) ;
- ✓ l'angle de frottement (°) ;
- ✓ le poids volumique net (kN/m<sup>3</sup>).

| Paramètres 👽 Définition du sol 🔮 Chargement |                            |
|---------------------------------------------|----------------------------|
|                                             | Définition du so           |
| Classification du sol de fondation          |                            |
| Catégorie de sol                            | Argiles et limons          |
| Type de comportement                        | Comportement intermédiaire |
| Cohésion c (kPa)                            | 1,00                       |
| Angle de frottement (°)                     | 15,0                       |
| Poids volumique net (kN/m <sup>3</sup> )    | 20,0                       |

Figure J.12 : Cadre règlementaire EC7 - Type de comportement intermédiaire

Deux figures d'aides sont accessibles par les boutons 😰 :

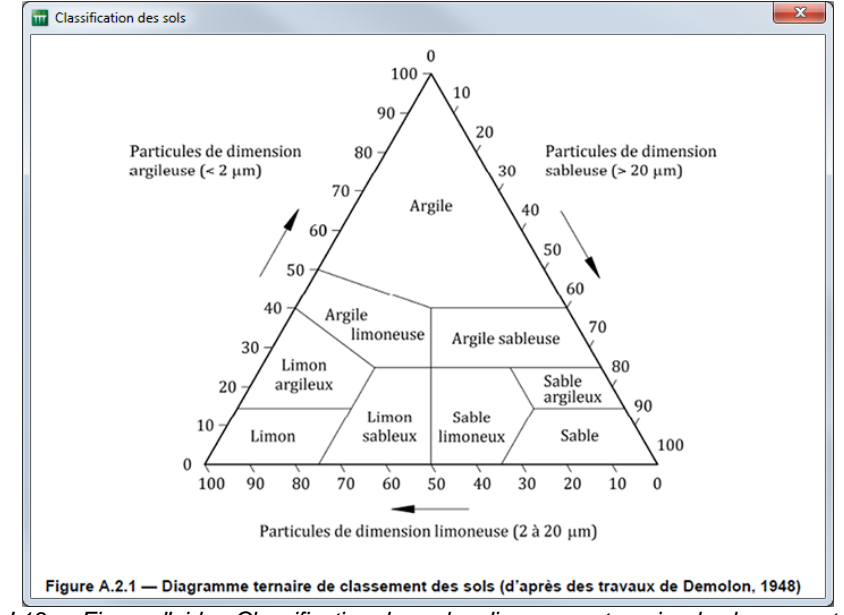

Figure J.13 : Figure d'aide - Classification des sols : diagramme ternaire de classement des sols

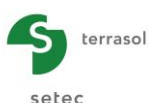

| TENELID EN COCOs                                                                                                   |                                                                                                    |
|----------------------------------------------------------------------------------------------------|----------------------------------------------------------------------------------------------------|
| 0 - 10 %                                                                                                    | Araile ou limon                                                                                                    |
| 10 - 30 %                                                                                                    | Argile marneuse ou limon marneux                                                                                                    |
| 30 - 70 %                                                                                                    | Mame                                                                                                    |
| 70 – 90 %                                                                                                    | Calcaire marneux                                                                                                    |
| 90 - 100 %                                                                                                    | Calcaire (ou craie b)                                                                                                    |
| a teneur en CaCO3 détermin                                                                                         | ée conformément à la norme NF P 94-048.                                                                                                    |
| b la dénomination craie dés<br>claire, généralement blai<br>lesquelles certains essa<br>exemple les limites d'Atte | signe les formations sédimentaires de couleur<br>nchâtre à jaunâtre, poreuses et légères sur<br>is de laboratoire spécifiques, tels que, par<br>trece nouvent être offectuée. |

Figure J.14 : Figure d'aide - Classification des sols : nature des sols cohérents – Teneur en CaCO<sub>3</sub>

#### J.3.2.1.2. Cas du cadre règlementaire 'Fascicule 62'

Il convient de renseigner les listes déroulantes suivantes :

- le type de sol :
  - o Argiles et limons ;
  - o Sables, graves ;
  - o Marnes et marno-calcaires ;
  - o Craie;
  - Roches altérées.
- la classe de sol : les différentes classes de sol s'affichent en fonction du type de sol choisi (une figure d'aide est disponible) ;

| Classification des sols                   |                                 |                                      |                            |  |  |  |
|-------------------------------------------|---------------------------------|--------------------------------------|----------------------------|--|--|--|
| Classifications conventionnelles des sols |                                 |                                      |                            |  |  |  |
|                                           | Classe de sol                   | Pressiomètre<br>p <sub>j</sub> (MPa) | Pénétromètre $q_{c}$ (MPa) |  |  |  |
|                                           | A – Argiles et limons mous      | < 0,7                                | < 3,0                      |  |  |  |
| Argiles, limons                           | B – Argiles et limons fermes    | 1,2 à 2,0                            | 3,0 à 6,0                  |  |  |  |
|                                           | C – Argiles très fermes à dures | > 2,5                                | > 6,0                      |  |  |  |
|                                           | A – Lâches                      | < 0,5                                | < 5                        |  |  |  |
| Sables, graves                            | B – Moyennement compacts        | 1,0 à 2,0                            | 8,0 à 15,0                 |  |  |  |
|                                           | C – Compacts                    | > 2,5                                | > 20,0                     |  |  |  |
|                                           | A – Molles                      | < 0,7                                | < 5,0                      |  |  |  |
| Craies                                    | B – Altérées                    | 1,0 à 2,5                            | > 5,0                      |  |  |  |
|                                           | C – Compacts                    | > 3,0                                |                            |  |  |  |
| Marnes,                                   | A – Tendres                     | 1,5 à 4,0                            |                            |  |  |  |
| marno-calcaires                           | B – Compacts                    | > 4,5                                |                            |  |  |  |
| Pachas                                    | A – Altérées                    | 2,5 à 4,0                            |                            |  |  |  |
| Roches                                    | B – Fragmentées                 | > 4,5                                |                            |  |  |  |

Figure J.15 : Fascicule 62 - Classification des sols

• le coefficient rhéologique (un assistant est disponible, voir ci-après).

L'assistant coefficient rhéologique est accessible en cliquant sur le bouton 3.

Les valeurs proposées dans la liste déroulante "Etat du sol" varient en fonction du type de sol sélectionné. Le tableau suivant précise les différents choix de types de sol possibles, et les valeurs correspondantes disponibles pour l'état du sol.

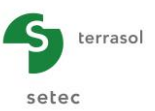

| ssistant Alpha |                                             |            |
|----------------|---------------------------------------------|------------|
| Type de sol    | Sable et gravier                            | ~          |
| Etat du sol    | Surconsolidé ou très serré ( $E_m/p_l$ >10) | ~          |
|                | Alpha=0,33                                  | Ok Annuler |

Figure J.16 : Assistant rhéologique  $\alpha$ 

Le coefficient rhéologique  $\alpha$  est calculé automatiquement et affiché dans la fenêtre de l'assistant. Cliquer sur le bouton  $\bigcirc$  pour transférer la valeur dans votre projet.

#### J.3.2.2. Cadre "Terrain et profil pressiométrique"

Ce cadre permet de définir les paramètres des différentes couches de sol du projet.

La cote  $Z_{\text{base}}$  à introduire correspond à la cote de l'essai qui sera assimilée à une limite basse de couche.

Il convient dans un premier temps de saisir le poids volumique moyen du sol au-dessus de la base de la fondation, en kN/m<sup>3</sup>. Cette valeur est utilisée pour le calcul de la contrainte initiale à la base de la fondation avant et après travaux, ce qui impacte le calcul du tassement et celui de portance.

Puis, pour ajouter une couche de sol, cliquer sur le bouton

Il faut ensuite compléter le tableau proposé.

Le tableau suivant décrit les paramètres de sol à définir pour chaque couche :

| Désignation                                                      | Unité | Valeur par<br>défaut                                             | Condition<br>d'affichage   | Valeur<br>obligatoire | Contrôles<br>locaux                     |
|------------------------------------------------------------------|-------|------------------------------------------------------------------|----------------------------|-----------------------|-----------------------------------------|
| Nom de la couche                                                 | -     | "Couche i"                                                       | Toujours                   | Oui                   | -                                       |
| Couleur de la couche                                             | -     | Couleur par<br>défaut                                            | Toujours                   | Oui                   | -                                       |
| <b>Z<sub>base</sub> : cote de la base de<br/>la couche</b>       | m     | 1 m sous la<br>cote de la<br>base de la<br>couche<br>sus-jacente | Toujours                   | Oui                   | Valeurs<br>strictement<br>décroissantes |
| <b>P</b> I* : pression limite nette de la couche                 | kPa   | 0,00                                                             | Toujours                   | Oui                   | > 0                                     |
| E <sub>M</sub> : module<br>pressiométrique moyen<br>de la couche | kPa   | 0,00                                                             | Toujours                   | Oui                   | > 0                                     |
| α : coefficient<br>rhéologique de Ménard                         | -     | 0,00                                                             | EC7 – Norme<br>NF.P 94-261 | Oui                   | 0 < α ≤ 1                               |

Tableau J.6. : Données des couches de sol

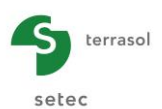

Dans le cas du cadre règlementaire 'EC7 – Norme NF.P 94-261', une figure d'aide pour le choix du coefficient rhéologique  $\alpha$  est disponible :

| ũ | Choix du coefficient rhéologique             | e du sol |           |     |           |     |           |     |           |     |                               | ×            |
|---|----------------------------------------------|----------|-----------|-----|-----------|-----|-----------|-----|-----------|-----|-------------------------------|--------------|
|   | NATURE DU SOL                                | Tourbe   | Argile    |     | Limon     |     | Sable     |     | Grave     |     | Type                          | Roche        |
|   |                                              | α        | $E_M/p_1$ | α   | $E_M/p_1$ | α   | $E_M/p_1$ | α   | $E_M/p_1$ | α   |                               | α            |
|   | Surconsolidé<br>ou très serré                |          | >16       | 1   | >14       | 2/3 | >12       | 1/2 | > 10      | 1/3 | Très peu<br>Facturé           | 2/3          |
|   | Normalement<br>consolidé                     | 1        | 9 à 16    | 2/3 | 8 à 14    | 1/2 | 7 à 12    | 1/3 | 6 à 10    | 1/4 | Normal                        | 1/2          |
|   | Sous consolidé altéré<br>et remanié ou lâche |          | 7à9       | 1/2 | 5à8       | 1/2 | 5 à 7     | 1/3 |           |     | Très facturé –<br>Très altéré | 1/3 -<br>2/3 |

Figure J.17: EC7 – Norme NF.P 94-261 -Choix du coefficient rhéologique du sol

#### J.3.2.3. Importation de données

Le module Fondsup permet d'importer des données de couches de sol depuis le presse-papier Windows<sup>®</sup>.

#### J.3.2.3.1. Procédure d'importation des données

Pour importer ces données de "couches" de sol, il convient de procéder de la manière suivante :

- o préparer/récupérer une feuille de calcul Excel<sup>®</sup> comportant les données à importer ;
- o ouvrir cette feuille de calcul et copier les données dans le presse-papiers Windows®;
- ouvrir l'assistant "Modification de la table" 
   et cliquer sur le bouton (Importer);
- dans cet assistant, préciser l'intervalle de lignes à importer. Si la première ligne de la feuille de calcul comporte des entêtes de colonne, elle doit être ignorée par exemple (et l'import doit donc commencer à la ligne 2).

| Assistant d'impor                                  | rtation depuis le presse-papiers            |                                 |                                              | ×                 |  |  |  |  |  |
|----------------------------------------------------|---------------------------------------------|---------------------------------|----------------------------------------------|-------------------|--|--|--|--|--|
| Content du presse-p                                | olonne 1                                    | Colonne 2                       | Colonne 3                                    | Colonne 4         |  |  |  |  |  |
|                                                    | 0                                           | 0                               | 0                                            | 0                 |  |  |  |  |  |
|                                                    | 5                                           | 800                             | 8000                                         | 0,5               |  |  |  |  |  |
|                                                    | 12                                          | 1200                            | 10000                                        | 0,33              |  |  |  |  |  |
|                                                    | 30                                          | 2500                            | 20000                                        | 0,5               |  |  |  |  |  |
| Z <sub>base</sub>                                  | <b>v p</b> <sup>*</sup>                     | ▼ E <sub>M</sub>                | ▼ [ α                                        | ~                 |  |  |  |  |  |
| Options                                            |                                             |                                 |                                              |                   |  |  |  |  |  |
| Seules les cases écrites en noir seront importées. |                                             |                                 |                                              |                   |  |  |  |  |  |
| (                                                  | Première                                    | igne à importer Ligne 2 🗸       | Dernière ligne à importer Ligne 4 🗸          |                   |  |  |  |  |  |
|                                                    | Nombre de lignes à importer dans la table : | 3 Nombre de colonnes à importer | r dans la table : 4 Nombre de lignes à créer | dans la table : 3 |  |  |  |  |  |
| (Importer) (Annuler)                               |                                             |                                 |                                              |                   |  |  |  |  |  |

Figure J.18 : Assistant d'importation des données

- cliquer sur le bouton (Importer);
- l'assistant de modification de la table affiche alors les données importées. Cliquer sur le bouton Fermer : les couches de sol importées ont été créées avec un nom par défaut et les valeurs des paramètres telles que renseignées dans la feuille de calcul.

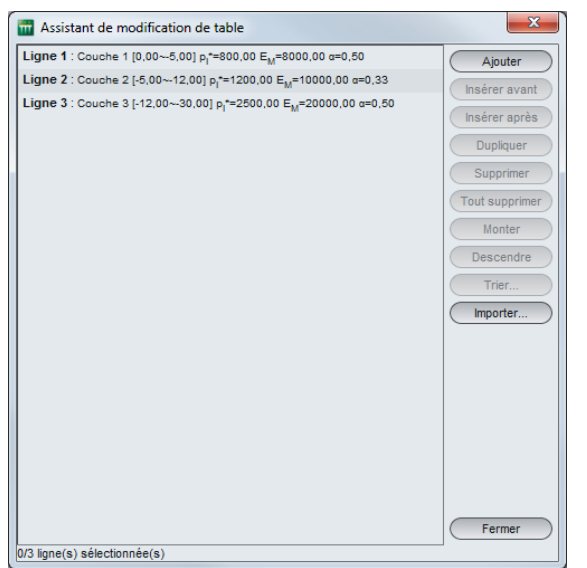

Figure J.19 : Assistant de modification de table

#### J.3.2.3.2. Format des feuilles de calcul à importer

Ci-dessous les exemples de formats de feuilles de calcul à utiliser.

Pour les deux cas mentionnés ci-dessous, l'impression d'écran illustre les données spécifiques à Fondsup en fonction du cadre règlementaire, en respectant l'ordre indiqué dans l'onglet "Définition du sol" de l'application.

Nota : il n'est pas obligatoire que toutes les colonnes de données soient remplies (mais la donnée de Z<sub>base</sub>, par contre, est obligatoire).

Cadre règlementaire EC7 :

Données importées :  $Z_{\text{base}}$ ,  $p_{\text{I}^*}$ ,  $E_M$  et  $\alpha$ .

|    | fondsup import.xlsx [Mode de compatibilité] - Microsoft Excel |         |             |               |                                       |           |            |         |           |               |               | • X             |                                     |                 |               |             |       |
|----|---------------------------------------------------------------|---------|-------------|---------------|---------------------------------------|-----------|------------|---------|-----------|---------------|---------------|-----------------|-------------------------------------|-----------------|---------------|-------------|-------|
|    | Accueil                                                       | Menu    | Insertion M | /lise en page | Formules                              | Donnée    | s Révision | Afficha | age D     | éveloppeur    | Acrobat       |                 |                                     |                 |               | 0           | - • × |
|    |                                                               | Calibri | • 11 • A    |               | <b>-</b>                              |           | Standard   | -       |           |               |               |                 | ¦a•¤ Inséré<br>B <sup>¥K</sup> Supp | er *<br>rimer * | Σ Ž           | ñ           |       |
|    | 👻 🔏                                                           | GIS     | <u> </u>    |               | 1 1 1 1 1 1 1 1 1 1 1 1 1 1 1 1 1 1 1 | - <u></u> |            | 0 ->,0  | condition | nelle * de ta | bleau * celli | es de<br>ules * | Forma                               | at 👻            | ∠ filtrer sél | ectionner * |       |
| Pr | esse-papiers 🖻                                                |         | Police      | G             | Alignement                            | G.        | Nombre     | G.      |           | Style         |               |                 | Cellu                               | iles            | Éditior       | 1           |       |
|    | N18                                                           | - (•    | $f_{x}$     |               |                                       |           |            |         |           |               |               |                 |                                     |                 |               |             | *     |
|    | 4 A                                                           | В       | С           | D             | E                                     | F         | G          |         | н         | 1             | J             |                 | К                                   | L               | М             | N           |       |
| 1  | Zbase                                                         | pl*     | EM          | α             |                                       |           |            |         |           |               |               |                 |                                     |                 |               |             |       |
| 2  | -5                                                            | 800     | 8000        | 0.5           |                                       |           |            |         |           |               |               |                 |                                     |                 |               |             |       |
| 3  | -12                                                           | 1200    | 10000       | 0.33          |                                       |           |            |         |           |               |               |                 |                                     |                 |               |             |       |
| 4  | -30                                                           | 2500    | 20000       | 0.5           |                                       |           |            |         |           |               |               |                 |                                     |                 |               |             |       |

Figure J.20 : Format de feuille de calcul à importer (cadre règlementaire EC7)

Cadre règlementaire Fascicule 62 :

Données importées : Z<sub>base</sub>, p<sub>l\*</sub> et E<sub>M</sub>.

| fondsup import.xlsx [Mode de compatibilité] - Microsoft Excel |               |               |                |              |                                                     |        |            |                         |           |                                |                  | x                         |                                  |                                                     |                               |       |     |
|---------------------------------------------------------------|---------------|---------------|----------------|--------------|-----------------------------------------------------|--------|------------|-------------------------|-----------|--------------------------------|------------------|---------------------------|----------------------------------|-----------------------------------------------------|-------------------------------|-------|-----|
|                                                               | Accueil       | Menu          | Insertion      | Mise en page | Formules                                            | Donnée | s Révision | Affich                  | age D     | éveloppeur                     | Acrobat          |                           |                                  |                                                     | Ø                             | ) _ ( | • X |
|                                                               | Coller 🛷      | Calibri G I S | • 11 • ,       |              | = <mark>-                                   </mark> |        | Standard   | ▼<br>0,00,00<br>00, >,0 | Mise en t | forme Mettres<br>nelle - de ta | sous forme Style | s de<br>les → III<br>S de | sérer *<br>upprimer *<br>ormat * | Σ · A<br>J · Z<br>Z · Trier et F<br>Z · filtrer · s | echercher et<br>électionner * |       |     |
| Pre                                                           | sse-papiers 👼 |               | Police         | Gi I         | Alignement                                          | Gi     | Nombre     | G <sub>i</sub>          |           | Style                          |                  | C                         | ellules                          | Éditi                                               | on                            |       |     |
|                                                               | O19           | <b>-</b> (0   | f <sub>x</sub> |              |                                                     |        |            |                         |           |                                |                  |                           |                                  |                                                     |                               |       | ×   |
|                                                               | А             | В             | С              | D            | E                                                   | F      | G          |                         | Н         | I.                             | J                | К                         | L                                | М                                                   | N                             |       | -   |
| 1                                                             | Zbase         | pl*           | EM             |              |                                                     |        |            |                         |           |                                |                  |                           |                                  |                                                     |                               |       |     |
| 2                                                             | -5            | 800           | 8000           |              |                                                     |        |            |                         |           |                                |                  |                           |                                  |                                                     |                               |       |     |
| 3                                                             | -12           | 1200          | 10000          |              |                                                     |        |            |                         |           |                                |                  |                           |                                  |                                                     |                               |       |     |
| 4                                                             | -30           | 2500          | 20000          |              |                                                     |        |            |                         |           |                                |                  |                           |                                  |                                                     |                               |       |     |

Figure J.21 : Format de feuille de calcul à importer (cadre règlementaire Fascicule 62)

Les contrôles sur les données sont les mêmes que ceux cités dans le Tableau J.8.

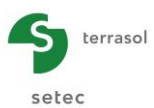

Dans certains cas, si les valeurs importées ne correspondent pas aux contrôles ( $P_1^*$  et  $E_M$  strictement positif ou  $\alpha$  compris entre 0 exclu et 1 inclus), Fondsup affichera l'onglet en rouge  $\begin{array}{c} \hline & Définition \ du \ sol \end{array}$  afin d'avertir l'utilisateur que les données importées ne répondent pas aux valeurs attendues par l'application.

#### J.3.3. Onglet "Chargement"

Cet onglet permet de saisir les différents cas de charge appliqués à la fondation.

Le torseur des efforts appliqués à la semelle pour chaque cas de charge doit être exprimé au centre de la base de la semelle.

Dans le cas du cadre règlementaire EC7 – Norme NF.P 94-261, il convient de définir s'il s'agit d'un cas de charge défini par (valeurs de calcul) :

- $Q_d$  et  $\delta_d$  ou
- Q<sub>v,d</sub> et Q<sub>h,d</sub> ;

Dans le cas du cadre règlementaire Fascicule 62, il convient de définir s'il s'agit d'un cas de charge défini par :

- Q et  $\delta$  ou
- Q<sub>v</sub> et Q<sub>h</sub>.

Les données à saisir varient en fonction du type de cas de charge choisi, ainsi que du cadre règlementaire. Il est nécessaire de saisir au minimum un cas de charge (avec au moins une valeur d'effort ou moment non nulle).

Pour chaque cas de charge, les valeurs de  $(Q_d, M_{B,d}, M_{L,d}, Q_{v,d}, Q_{h,d})$  pour le cadre règlementaire EC7, ou les valeurs de  $(Q, M_B, et M_L)$  pour le cadre règlementaire Fascicule 62, doivent respecter les critères suivants :

- pour chaque cas de chargement, la division de M<sub>B</sub> (et M<sub>L</sub> dans le cas d'une fondation carrée ou rectangulaire) par la résultante verticale de la charge doit être inférieure strictement à la demi-longueur, à la demi-largeur ou au demi-diamètre de la fondation (selon la forme de la fondation).
- pour chaque cas de chargement, soit les valeurs Q,  $Q_v$  et  $Q_h$  sont non nulles, soit les valeurs  $M_B$  ou  $M_L$  sont non nulles.

| Désignation                                                                                                    | Unité                                     | Valeur<br>par<br>défaut | Condition<br>d'affichage                                      | Valeur<br>obligatoire | Contrôles<br>locaux |
|----------------------------------------------------------------------------------------------------|-------------------------------------------|-------------------------|---------------------------------------------------------------|-----------------------|---------------------|
| <b>Q</b> <sub>d</sub> (EC7) ou <b>Q</b> (Fascicule<br>62) : Effort résultant<br>exprimé au centre de la<br>base de la fondation<br>(valeur de calcul)                | kN ou<br>kN/ml si<br>fondation<br>filante | 0,0                     | Cas de charge "Avec $\mathbf{Q}_{d}$ et $\delta_{d}$ "        | Oui                   | -                   |
| $\delta_d$ (EC7) ou $\delta$ (Fascicule<br>62) : Inclinaison de la<br>résultante par rapport à la<br>verticale (valeur de calcul)                                    | o                                         | 0,0                     | Cas de charge "Avec $Q_d$ et $\delta_d$ "                     | Oui                   | -                   |
| $\mathbf{Q}_{v,d}$ (EC7) ou $\mathbf{Q}_v$<br>(Fascicule 62) : Effort<br>vertical résultant exprimé<br>au centre de la base de la<br>fondation (valeur de<br>calcul) | kN ou<br>kN/ml si<br>fondation<br>filante | 0,0                     | Cas de charge<br>"Avec Q <sub>v,d</sub> et Q <sub>h,d</sub> " | Oui                   | -                   |

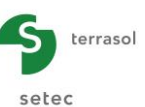

| Désignation                                                                                                    | Unité                                            | Valeur<br>par<br>défaut | Condition<br>d'affichage                                      | Valeur<br>obligatoire | Contrôles<br>locaux |
|----------------------------------------------------------------------------------------------------|--------------------------------------------------|-------------------------|---------------------------------------------------------------|-----------------------|---------------------|
| $\mathbf{Q}_{h,d}$ (EC7) ou $\mathbf{Q}_h$<br>(Fascicule 62): Effort<br>horizontal résultant<br>exprimé au centre de la<br>base de la fondation<br>(valeur de calcul)                                           | kN ou<br>kN/ml si<br>fondation<br>filante        | 0,0                     | Cas de charge<br>"Avec Q <sub>v,d</sub> et Q <sub>h,d</sub> " | Oui                   | -                   |
| $\mathbf{M}_{\mathbf{B},\mathbf{d}}$ (EC7) ou $\mathbf{M}_{\mathbf{B}}$<br>(Fascicule 62) : Valeur du<br>moment selon la largeur<br>de la fondation, exprimé à<br>la base de la fondation<br>(valeur de calcul) | kN.m ou<br>kN.m/ml<br>si<br>fondation<br>filante | 0,0                     |                                                               | Oui                   | -                   |
| $\mathbf{M}_{\mathbf{L},\mathbf{d}}$ (EC7) ou $\mathbf{M}_{\mathbf{L}}$<br>(Fascicule 62): Valeur du<br>moment selon la longueur<br>de la fondation, exprimé à<br>la base de la fondation<br>(valeur de calcul) | kN.m                                             | 0,0                     | Forme de<br>fondation carrée<br>ou rectangulaire              | Oui                   | -                   |
| <b>Combinaison</b> du cas de charge                                                                                                    | -                                                | -                       | EC7 – Norme<br>NF.P 94-261                                    | Oui <sup>(1)</sup>    | -                   |

Tableau J.7. : Données relatives aux cas de charge

- <sup>(1)</sup> Les combinaisons possibles sont les suivantes :
  - ELS Quasi-permanentes ;
  - ELS Caractéristiques ;
  - ELU Fondamentales ;
  - ELU Accidentelles ;
  - ELU Sismiques.

Une figure d'aide est accessible en cliquant sur le bouton 😰 :

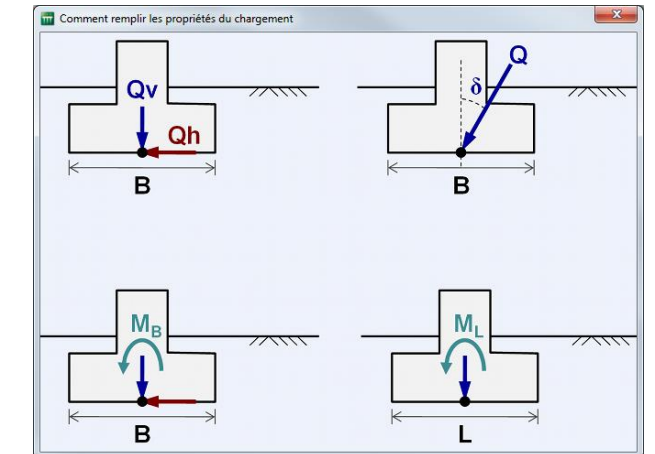

Figure J.22 : Figure d'aide : Comment remplir les propriétés du chargement

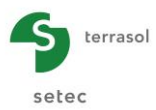

#### J.3.4. Calculs et résultats

#### J.3.4.1. Calcul

Le calcul peut se lancer depuis n'importe quel onglet à partir du moment où les onglets sont correctement renseignés, c'est-à-dire lorsqu'ils sont tous marqués d'une croix verte (exemple : Couches).

Ceux-ci sont marqués d'une croix rouge (exemple : Couches) tant qu'ils ne sont pas complétés correctement (données manquantes ou non conformes aux valeurs attendues).

Pour lancer le calcul, cliquer sur le bouton ( Lancer le calcul )

Pour afficher les résultats du calcul, cliquer sur le bouton Voir les résultats).

#### J.3.4.2. Résultats

La fenêtre ci-dessous permet de choisir le type de résultats à afficher. Fondsup propose des résultats numériques uniquement :

- résultats formatés ;
- tableaux de résultats.

| Calculé : il y a 1 seconde (Date du calcul : 9 avr. 2014 15:44:19)                                                                                                    | Retour aux données |
|----------------------------------------------------------------------------------------------------|--------------------|
| Image: State of the state of the state o |                    |
|                                                                                                    |                    |
|                                                                                                    |                    |
|                                                                                                    |                    |

Figure J.23 : Fenêtre des résultats

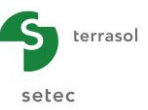

#### J.3.4.2.1. Résultats numériques formatés

Les résultats numériques formatés contiennent :

- un rappel des données : les options du calcul, les paramètres généraux, les caractéristiques des couches, la géométrie de la fondation, les paramètres d'ancrage, caractéristiques du sol et la classe du sol de la fondation ;
- les valeurs résultats valables pour tous les cas de charge : hauteur d'encastrement équivalente D<sub>e</sub> (m) et facteur de portance k<sub>p</sub>;
- pour chaque cas de charge, dans le cas du cadre règlementaire EC7 :
  - > un rappel des valeurs de chargement
  - la vérification de la portance et le renversement, avec les valeurs de calcul intermédiaires suivantes :
    - o excentricité de la charge selon B (et le cas échéant selon L) (m) ;
    - surface d'assise effective A' (m<sup>2</sup>) ;
    - pression limite équivalente p<sub>le</sub> (kPa) ;
    - hauteur de calcul Hr (m) ;
    - coefficient réducteur idb (= $i_{\delta\beta}$ );
    - $\circ$  contrainte initiale q<sub>0</sub> à la base de la fondation (kPa) ;
    - $\circ$  contrainte ultime nette q<sub>u</sub> (kPa);
    - Cadre règlementaire EC7 :
      - le facteur de pondération globale F ;
      - la résultante de la contrainte initiale sous la fondation R<sub>0</sub> (kN);
      - la valeur de calcul de l'effort de résistance nette du terrain R<sub>v,d</sub> (kN) ;
      - la vérification de la portance. Celle-ci est justifiée si la condition suivante est satisfaite : Q<sub>v,d</sub> – R<sub>0</sub> < R<sub>v,d</sub>
      - la vérification du renversement. Cela consiste à vérifier que la surface « comprimée » sous la semelle demeure supérieure ou égale à :
        - ✓ 100% pour les combinaisons ELS-QP ;
        - ✓ 75% pour les combinaisons ELS-CARAC ;
        - ✓ 10% pour les combinaisons ELU.
    - Cadre règlementaire Fascicule 62 :
      - La contrainte de référence q<sub>ref</sub> (kPa) ;
      - Pour comparaison : les contraintes admissibles à l'ELU et à l'ELS.
  - le calcul des tassements (uniquement pour les combinaisons ELS-QP dans le cadre règlementaire EC7), avec les valeurs de calcul intermédiaires suivantes :
    - les coefficients de forme lambda\_c et lambda\_d;
    - $\circ~$  les modules équivalents E1, E2, E3,5, E6,8, E9,16 ainsi que les modules Ec et Ed (kPa) ;
    - $\circ~$  la contrainte initiale à la base de la fondation  $s_{v0}$  (kPa) ;
    - $\circ$  la part volumique du tassement s<sub>c</sub> (mm) ;
    - la part déviatorique du tassement s<sub>d</sub> (mm) ;
    - le tassement total à 10 ans (mm).

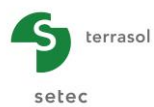

| Tout copier Uniquement la sélection                                                                                                    |                                                                                                    |
|----------------------------------------------------------------------------------------------------|----------------------------------------------------------------------------------------------------|
| Programme FondSup v2.0.8 (c) TERRASOL 2014                                                                                                    | Cas du cadre règlementaire<br>EC7 – Norme NF P 94-261                                                                       |
| File : E:\Users\mto\Documents\Foxtav3\Fondsup_Tasplaq\portance et tassement\PO                                                                                                    | Tout copier Copier Umquement as services                                                                                    |
| Calcul réalisé le : 30/04/2014 à 17h51<br>par : Terrasol                                                                                                    | RESULTATS DU CALCUL                                                                                                    |
| Paramètres de calcul :<br>- calcul basé sur des paramètres issus du pressiomètre de Ménard<br>- calcul selon la norme NF P 94 261 - EC7<br>- profils de pl° et EM définis par couche                     | Valeurs valables pour tous les cas de charge :<br>Hauteur d'encastrement equivalente De 1.75<br>Facteur de portance kp 0.96 |
| Base de la fondation Zd -2.00                                                                                                    | Cas de charge n' : 001 - Combinaison ELS-QP                                                                                 |
| Toit du terrain initial Zini 0.00<br>Toit du terrain final Zfin 0.00<br>Fondation rectangulaire :<br>largeur 8 3.00<br>longueur L 4.00                                                                   | Charge verticale V,d 3500.00<br>Charge horizontale H,d 0.00<br>Moment Mb,d 0.00<br>Moment M1,d 0.00                         |
| Caractéristiques du sol (données utilisateur)                                                                                                    | PORTANCE ET RENVERSEMENT                                                                                                    |
| Classe du sol de fondation : Argiles et limons<br>Type de comportement : parfaitement cohérent<br>Poids volumique moyen du sol au dessus de Zd 18.00<br>Coefficient rheologique du sol de fondation 0.45 | Excentricité de la charge selon 8 0.00<br>Excentricité de la charge selon L 0.00<br>Surface d'assise effective A' 12.00     |
| Couche base p1° EM                                                                                                    | Hauteur de calcul Hr 4.50                                                                                                   |
| 01 -5:00 800.00 800.00<br>02 -12:00 1200.00 10000.00<br>03 -30:00 2500.00 20000.00                                                                                                    | Coefficient réducteur idb 1.00<br>Contrainte initiale q0 36.00<br>Contrainte ultime nette qu 883.04                         |
| Discrétisation des couches (Paramètres du calcul)                                                                                                    |                                                                                                    |
| Pas du calcul 0.50                                                                                                    | Résultante de la contrainte                                                                                                 |
| couche point cote p1* EM<br>01 1 0.00 800.00 8000.00                                                                                                    | intiale sous la fondation R0 432.00<br>Valeur de calcul de l'effort de<br>résistance nette du terrain Rv,d 3839.30          |
| $\begin{array}{cccccccccccccccccccccccccccccccccccc$                                                                                                    | Portance : V,d - RO < RV,d => OK!<br>Excentricité : Surface comprimée = 100% => OK!                                         |
|                                                                                                    | TASSEMENTS                                                                                                    |
| Tout coniar                                                                                                    | Coefficients de forme :<br>Coefficient Lambda_C 1.13<br>Coefficient Lambda_d 1.26                                           |
| Copier uniquement la selection                                                                                                    | Modules équivalents :<br>Module E1 8000.00                                                                                  |

|   | CONTRAINTES ADMISSIBLE                                                                            | <br>5<br>                                              |   |
|---|---------------------------------------------------------------------------------------------------|--------------------------------------------------------|---|
|   | Excentricité de la charge selo<br>Excentricité de la charge selo<br>Surface d'assise effective A' | n B 0.17<br>n L 0.17<br>9.78                           |   |
|   | Pression limite équiv. Ple<br>Hauteur de calcul Hr                                                | 915.77<br>4.50                                         |   |
|   | Coefficient réducteur idb                                                                         | 0.90                                                   |   |
| 0 | Contrainte initiale q0<br>Contrainte ultime nette qu                                              | 36.00<br>779.22                                        |   |
| 0 | Contrainte de référence qréf                                                                      | 306.82                                                 | - |
| , | A comparer à :<br>Contrainte adm ELU<br>Contrainte adm ELS                                        | 407.61<br>283.74                                       |   |
|   | TASSEMENTS                                                                                        | -                                                      |   |
| ( | Coefficients de forme :<br>Coefficient Lambda_c<br>Coefficient Lambda_d                           | 1.13<br>1.26                                           |   |
| , | Aodules équivalents :<br>Module E1<br>Module E2<br>Module E3,5<br>Module E6,8<br>Module E9,16     | 8000.00<br>8000.00<br>10000.00<br>12857.14<br>20000.00 |   |
|   | Module Ec<br>Module Ed                                                                            | 8000.00<br>9148.67                                     |   |
| ( | Contrainte initiale sv0                                                                           | 36.00                                                  |   |
| 1 | Tassements (mm):                                                                                  |                                                        |   |
|   | Part volumique sc<br>Part déviatorique sd<br>Tassement total 10 ans                               | 5.05<br>7.82<br>12.87                                  |   |
|   | Cas de charge n° :                                                                                | 003                                                    |   |
|   | Charge verticale V<br>Charge horizontale H<br>Moment Mb<br>Moment Ml :                            | 4700.00<br>400.00<br>600.00<br>600.00                  |   |
|   |                                                                                                   |                                                        |   |

| TASSEMENTS              |         |
|-------------------------|---------|
|                         |         |
| Coefficients de forme : |         |
| Coefficient Lambda_c    | 1.1     |
| Coefficient Lambda_d    | 1.2     |
| Modules équivalents :   |         |
| Module E1               | 8000.0  |
| Module E2               | 8000.0  |
| Module E3,5             | 10000.0 |
| Module E6,8             | 12857.1 |
| Module E9,16            | 20000.0 |
| Module Ec               | 8000.0  |
| Module Ed               | 9387.2  |
|                         |         |
| Contrainte initiale sv0 | 36.0    |
|                         |         |
| Tassements (mm):        |         |
| Part volumique sc       | 5.4     |
| Part déviatorique sd    | 8.3     |
| Tassement total 10 ans  | 13.7    |
|                         |         |
|                         |         |

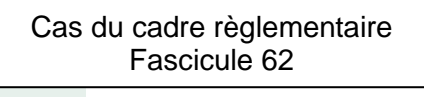

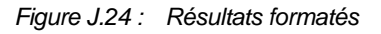

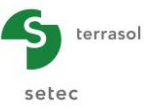

#### J.3.4.2.2. Le tableau de résultats

Le tableau des résultats affiche globalement les mêmes résultats que ceux détaillés pour les résultats formatés au chapitre précédent (avec toutefois moins de résultats intermédiaires visibles).

Pour le cadre règlementaire EC7 :

- Le numéro du cas de charge ;
- La combinaison ;
- Q<sub>v,d</sub>: valeur de calcul de la composante verticale de la charge appliquée (kN);
- >  $\delta_d$ : valeur de calcul de l'inclinaison de la charge appliquée par rapport à la verticale (°);
- e<sub>B,d</sub>: valeur de calcul de l'excentricité de la charge selon B par rapport au centre de la fondation (m);
- e<sub>L,d</sub>: valeur de calcul de l'excentricité de la charge selon L par rapport au centre de la fondation (m);
- R<sub>v,d</sub>: valeur de calcul de la résistance nette du terrain sous la fondation (kN);
- R<sub>0</sub>: valeur du poids du volume de sol situé au-dessus de la base de la fondation après les travaux (kN);
- > Vérification de la portance (selon la formule indiquée au chapitre précédent) ;
- Vérification du renversement (selon les critères indiqués au chapitre précédent) ;
- Tassement total à 10 ans en mm (calculé uniquement pour les combinaisons de type ELS-QP).

| - Résultats             |                       |                  |      |                  |                  |                  |            |               |              | xporter 💘 Retour |
|-------------------------|-----------------------|------------------|------|------------------|------------------|------------------|------------|---------------|--------------|------------------|
| Numéro du cas de charge | Combinaison           | Q <sub>v,d</sub> | ōd   | e <sub>B,d</sub> | e <sub>L,d</sub> | R <sub>v,d</sub> | Ro         | Poinçonnement | Renversement | Tassement        |
| 1                       | ELS-Quasi-permanentes | 3500,00          | 0,00 | 0,00             | 0,00             | 3840,00          | 432,00 OI  | ĸ             | Ok           | 14.0             |
| 2                       | ELS-Caractéristiques  | 3000,00          | 4,76 | 0,17             | 0,17             | 2810,00          | 432,00 OI  | ĸ             | Ok           | -                |
| 3                       | ELU-Fondamentales     | 4700,00          | 4,86 | 0,13             | 0,13             | 4830,00          | 432,00 OI  | ĸ             | Ok           | -                |
| 4                       | ELU-Accidentelles     | 4700,00          | 7,28 | 0,21             | 0,21             | 4770,00          | 432,00 OI  | ĸ             | Ok           | -                |
| 5                       | ELU-Sismiques         | 4700,00          | 9,66 | 0,26             | 0,26             | 3640,00          | 432,00 Inv | valide        | Ok           | -                |
|                         |                       |                  |      |                  |                  |                  |            |               |              |                  |

Figure J.25 : Tableau des résultats – Cadre règlementaire EC7

Pour le cadre règlementaire Fascicule 62 :

- Le numéro du cas de charge ;
- q<sub>réf</sub> : contrainte de référence sous la fondation (kPa) ;
- q<sub>ELU</sub> : contrainte admissible à l'ELU (kPa) ;
- > q<sub>ELS</sub> : contrainte admissible à l'ELS (kPa) ;
- Tassement sous q<sub>réf</sub> en mm.

| _ Résultats             |                  |                  |                  | Exporter 🙀 Retour |
|-------------------------|------------------|------------------|------------------|-------------------|
| Numéro du cas de charge | 9 <sub>réf</sub> | 9 <sub>ELU</sub> | q <sub>ELS</sub> | Tassement         |
| 1                       | 2,920E02         | 5,590E02         | 3,840E02         | 2,040E01          |
| 2                       | 3,070E02         | 5,050E02         | 3,490E02         | 1,710E01          |
| 3                       | 4,570E02         | 5,040E02         | 3,480E02         | 2,840E01          |
| 4                       | 5,110E02         | 4,780E02         | 3,300E02         | 2,840E01          |
| 5                       | 5,410E02         | 4,530E02         | 3,140E02         | 2,840E01          |
|                         |                  |                  |                  |                   |

Figure J.26 : Tableau des résultats – Cadre règlementaire Fascicule 62

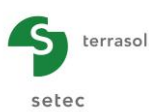

## J.4. Exemple de calcul : portance et tassement d'une semelle de fondation

Cet exemple traite le cas d'une fondation superficielle rectangulaire de 3 m x 4 m reposant sur un massif de sol multicouche. Il s'agit de :

- justifier la portance et le renversement de la semelle sous différentes combinaisons de chargement ;
- calculer le tassement sous chargement permanent.

Dans un premier temps, nous utiliserons le module Fondsup, qui permet de répondre aux objectifs de l'exercice par application directe de la norme NF P 94 261, qui est la norme d'application de l'Eurocode 7 pour les fondations superficielles.

Dans un second temps, on utilisera le module TASPLAQ, qui permet, en plus du calcul du tassement, de traiter des situations plus complexes, telles que l'interaction entre semelles voisines ou l'influence d'un remblai voisin.

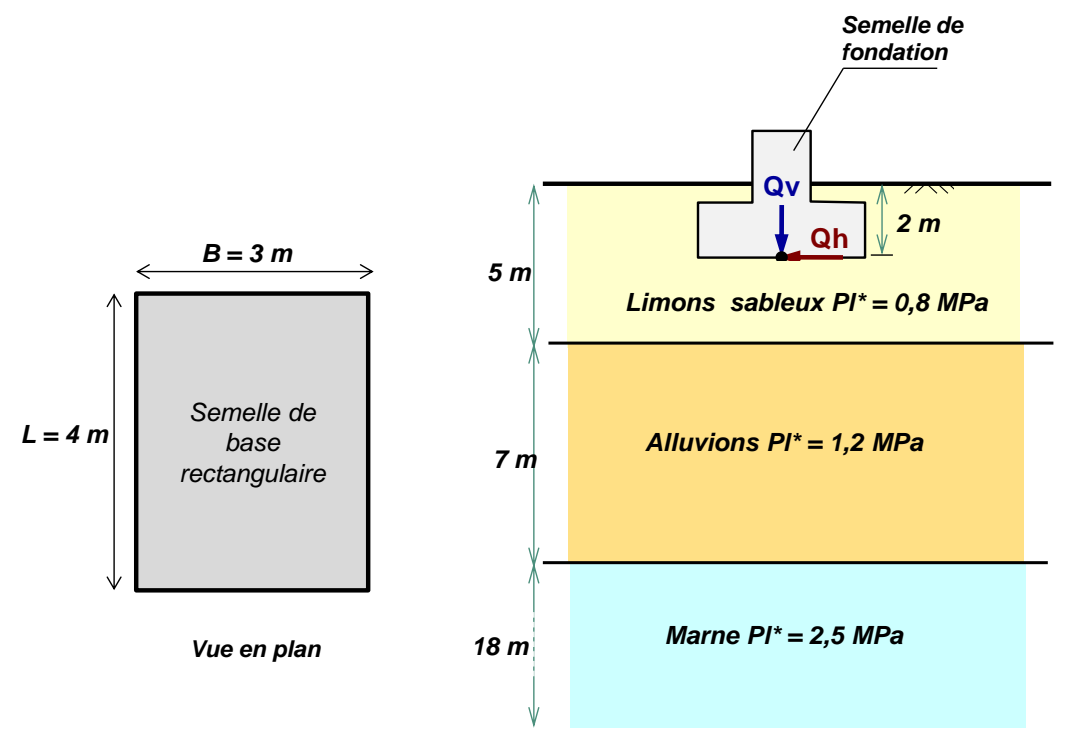

#### J.4.1. Traitement à l'aide du module Fondsup

Double-cliquer sur l'icône Foxta pour lancer le programme, choisir le type de connexion et la langue souhaités puis cliquer sur le bouton  $\bigcirc$  K.

#### J.4.1.1. Saisie des données

A l'ouverture de l'application, Foxta propose :

- de créer un nouveau projet ;
- o d'ouvrir un projet existant ;
- o d'ouvrir automatiquement le dernier projet utilisé.

Dans le cas de cet exemple :

- o choisir de créer un nouveau projet en sélectionnant le radio-bouton O Nouveau projet ;
- cliquer sur le bouton OK

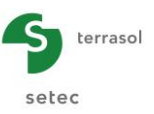

#### Assistant Nouveau projet

#### Cadre "Fichier"

- Renseigner le chemin du projet en cliquant sur le bouton
- Donner un nom au projet et l'enregistrer.

#### Cadre "Projet"

- Donner un titre au projet.
- Saisir un numéro d'affaire.
- Compléter avec un commentaire si besoin.
- Laisser la case "Utiliser la base de données" décochée (nous n'utiliserons pas la base de données pour cet exemple), et cliquer sur le bouton Suivant.

| Assistant nouveau projet                                                            |    |
|-------------------------------------------------------------------------------------|----|
| Nouveau proje                                                                       | et |
| Fichier                                                                             |    |
| Chemin du fichier (*) ndsup_Tasplaq\portance et tassement\Portance et Tassement.fxp |    |
| rojet-                                                                              |    |
|                                                                                     |    |
| Titre du projet (*) · Portance et Tassement                                         |    |
|                                                                                     |    |
| Numéro d'affaire (*) : Foxta v3 2013                                                |    |
| Commentaires :                                                                      |    |
|                                                                                     |    |
|                                                                                     |    |
|                                                                                     |    |
|                                                                                     |    |
| (*) Ces champs sont obligatoires 🔲 Utiliser la base de données Précédent Suivant    |    |

#### Assistant nouveau projet : choix des modules

Sélectionner les modules Fondsup et TASPLAQ, puis cliquer sur le bouton Créer

| Assistant nouveau projet   |                  |                        | ×          |
|----------------------------|------------------|------------------------|------------|
|                            |                  | Choix de               | es modules |
| Modules                    |                  |                        |            |
| TASPIE+                    | PIECOEF+         | TASPLAQ                | TASNEG     |
| TASSELDO                   | FONDSUP          | FONDPROF               | GROUPIE    |
| 2 module(s) sélectionné(s) | Utiliser la base | e de données Précédent | ) Créer    |

La fenêtre de saisie des données Tasplaq apparaît alors. Ce module ne sera utilisé qu'en deuxième partie des calculs. Passer dans une premier temps au module Fondsup en cliquant sur l'icône correspondante en haut de la fenêtre à droite

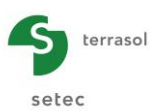

#### J.4.1.2. Onglet "Paramètres"

Cet onglet concerne les paramètres généraux du calcul.

| Paramètres Offinition du  | sol 🖉 Chargement                           |                                              |                     |
|---------------------------|--------------------------------------------|----------------------------------------------|---------------------|
| Contento do esteri        |                                            |                                              | Paramètres généraux |
| Contexte de calcul        |                                            |                                              |                     |
|                           | Cadre réglementaire                        | EC 7 - Norme NF.P 94-261                     | ~                   |
|                           |                                            |                                              |                     |
|                           | Méthode de dimensionnement                 | A partir des résultats pressiométriques      | ~                   |
|                           |                                            |                                              |                     |
|                           | Traitement des données                     | Traitement par couches                       | ~                   |
|                           |                                            |                                              | _                   |
|                           | Pas de calcul (m)                          | 0,50                                         |                     |
| Géométrie de la fondation |                                            |                                              |                     |
|                           |                                            |                                              |                     |
|                           | Forme de la base                           | Fondation rectangulaire                      | <b>*</b>            |
|                           | Longueur L (m)                             | 4,00                                         |                     |
|                           | Largeur B (m)                              | 3,00                                         |                     |
| Paramètres d'ancrage      |                                            |                                              |                     |
|                           | Cote du TN initial Z (m)                   | 0.00                                         | ~                   |
|                           | ini (ini                                   | 0,00                                         | <u>~</u>            |
|                           | Cote du TN final Z <sub>era</sub> (m)      | 0.00                                         |                     |
|                           | 10 · · ·                                   |                                              | <u> </u>            |
|                           | Cote de base fondation Z <sub>rt</sub> (m) | -2,00                                        |                     |
|                           |                                            |                                              |                     |
| Proximité d'un talus      | -                                          |                                              |                     |
| Proximté d'un talus       |                                            |                                              |                     |
|                           |                                            |                                              |                     |
|                           | - Cal                                      | cul                                          |                     |
|                           |                                            | S Lancer le calcul) 😔 Voir les résultats     |                     |
|                           |                                            |                                              |                     |
| L                         | licence : Terrasol                         | Type de clé : Réseau 11:00:37 : Ouverture du | module Fondsup      |

#### Cadre "Contexte du calcul"

• Cadre réglementaire :

EC 7 – Norme NF P 94-261.

- A partir de résultats pressiométriques.
- Méthode de dimensionnement :Traitement des données :
- Traitement par couches. 0,50 m.
- Pas du calcul (m) :

*Nota* : Le traitement par couches suppose la définition préalable d'un modèle « géotechnique » avec un jeu de valeurs caractéristiques ( $E_M$ , PI\*) supposées homogènes par couche (cf chapitre J.3.1.1.2).

#### Cadre "Géométrie de la fondation"

- Forme de la base : Fondation rectangulaire.
- Longueur L (m) : 4,00 m.
- Longueur B (m) : 3,00 m.

#### Cadre "Paramètres d'ancrage"

- Cote du TN initial Z<sub>ini</sub> (m) : 0,00.
- Cote du TN final  $Z_{fin}$  (m) : 0,00.
- Cote de base de fondation  $Z_d(m)$ : -2,00.

#### Cadre "Proximité d'un talus"

Il n'y a pas de talus à proximité de la fondation dans cet exemple. Laisser la case correspondante « décochée ».

Pour passer à l'onglet suivant, cliquer soit sur le nom de l'onglet "Définition du sol", soit sur le bouton **>**.

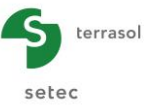

#### J.4.1.3. Onglet "Définition du sol"

Cet onglet concerne la définition des couches de sol.

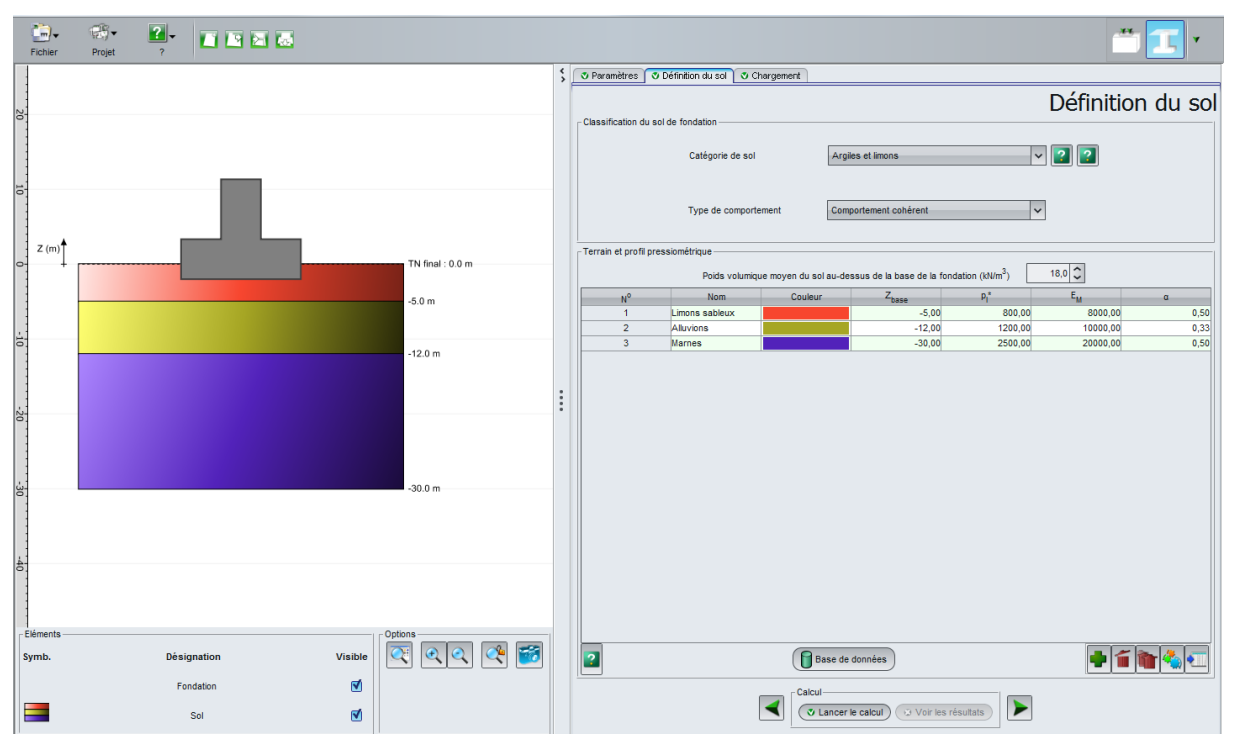

#### Cadre "Classification du sol de fondation"

Il s'agit de renseigner ici la catégorie conventionnelle du sol de fondation. Dans le cas d'un sol hétérogène, il revient à l'utilisateur de choisir la catégorie « dominante » du sol dans lequel est ancrée la fondation. Ce choix impacte le calcul du facteur de portance  $k_p$  (ou  $k_c$  dans le cas d'un calcul à partir des essais au pénétromètre statique). Dans cet exemple, la catégorie retenue est « Argiles et limons ».

- Catégorie de sol : Argiles et limons
- Type de comportement : Comportement cohérent

#### Cadre "Terrain et profil pressiométrique"

Dans un premier temps, il est demandé de renseigner la valeur du poids volumique moyen du sol situé au-dessus de la base de la fondation. Cette valeur est utilisée pour le calcul de la contrainte initiale à la base de la fondation avant et après travaux, ce qui impacte le calcul du tassement et celui de portance. Dans cet exemple, la valeur proposée est 18 kN/m<sup>3</sup>.

Cliquer ensuite sur le bouton 🜩 pour créer chacune des couches.

Saisir pour les différentes couches de sol :

- $\circ$  Cote de base de la couche Z<sub>base</sub> (m).
- Valeur moyenne de la pression limite  $p_l^*$  (kPa).
- Valeur moyenne du module pressiométrique E<sub>M</sub> (kPa).
- o Valeur moyenne du coefficient rhéologique α (sans unité).

| Nom            | Z <sub>base</sub> (m) | p <sub>l</sub> * (kPa) | E <sub>M</sub> (kPa) | α (-) |
|----------------|-----------------------|------------------------|----------------------|-------|
| Limons sableux | -5                    | 800                    | 8000                 | 0,50  |
| Alluvions      | -12                   | 1200                   | 10000                | 0,33  |
| Marnes         | -30                   | 2500                   | 20000                | 0,50  |

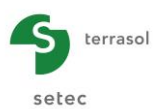

#### J.4.1.4. Onglet "Chargement"

Cet onglet permet de renseigner l'ensemble des cas de chargement sur la semelle.

| Fichier                 | Projet                   | <b>?</b> ⊸ |                     |     |                                 |                       |                       |                                                               |            |                            |
|-------------------------|--------------------------|------------|---------------------|-----|---------------------------------|-----------------------|-----------------------|---------------------------------------------------------------|------------|----------------------------|
|                         |                          |            |                     | \$  | 🛛 Paramètres 🖉 Définitio        | n du sol 🝼 Chargement |                       |                                                               |            |                            |
| 40                      |                          |            |                     |     | "Cas de charge (valeurs de calo | uD.                   |                       |                                                               | Chargeme   | ent (valeurs de calcul)    |
| 30 20                   |                          |            |                     |     |                                 | ur)                   | ⊙ Avec Q <sub>d</sub> | et õ <sub>d</sub> ● Avec Q <sub>v,d</sub> et Q <sub>h,d</sub> |            |                            |
| 10                      |                          |            |                     |     | N°                              | Q <sub>v,d</sub>      | Q <sub>h,d</sub>      | M <sub>B,d</sub>                                              | ML,d       | Combinaison                |
|                         |                          |            |                     |     | 1                               | 3500,0                |                       | 0,0 0                                                         | 0,0        | 0,0 ELS-Quasi-permanentes  |
|                         |                          |            | TN final : 0.0 m    |     | 2                               | 3000,0                | 25                    | 0,0 500                                                       | 0,0        | 500,0 ELS-Caractéristiques |
|                         |                          |            | 1111111111111111111 |     | 3                               | 4700,0                | 40                    | 0,0 600                                                       | ),0        | 600,0 ELU-Fondamentales    |
|                         |                          |            | -5.0 m              |     | 5                               | 4700,0                | 80                    | 0,0 1000                                                      | ,,o<br>1.0 | 1200 0 ELU-Accidentelles   |
| -10 -20 -30 -40 -50 -60 |                          |            | -12.0 m             | ••• | у<br>                           | 41004                 |                       | o <u>y</u> 1.00                                               | ~~         | Lov-Johnston               |
| Symb.                   | Désignation<br>Fondation | Visi       | २० 🕫 📷              |     | 2                               |                       | - Calcul              |                                                               |            |                            |
|                         | Sol                      | ť          |                     |     |                                 |                       | Lancer le e           | calcul) 🥥 Voir les résultats                                  |            |                            |

Cocher le choix « avec  $Q_{v,d}$  et  $Q_{h,d}$  » : cela signifie que la résultante appliquée à la semelle doit être décomposée, pour chaque cas de chargement, selon ses composantes verticale et horizontale.

Les charges sont à renseigner en « valeurs de calcul » au sens des Eurocodes. Autrement dit, les charges à entrer sont supposées déjà pondérées.

Attention : le torseur des efforts appliqués à la semelle doit être exprimé au centre de la base de la semelle.

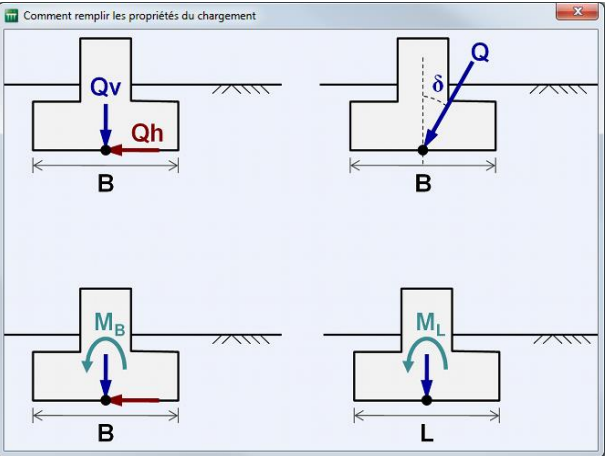

Pour chaque cas de chargement, il convient de renseigner :

- $\circ~$  Valeur de calcul de l'effort résultant vertical  $Q_{v,d}~(kN)$  ;
- Valeur de calcul de l'effort résultant horizontal Q<sub>h,d</sub> (kN) ;
- $\circ$  Valeur de calcul de l'effort du moment selon B M<sub>B,d</sub> (kN.m) ;
- $_{\odot}$  Valeur de calcul de l'effort du moment selon L  $M_{L,d}$  (kN.m) ;
- Type de la combinaison de calcul : ELS-QP, ELS-CARAC, ELU-FOND, ELU-ACC ou ELU-SISMIQUE.

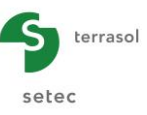

La première ligne est créée automatiquement par Fondsup. Cliquer sur le bouton **•** pour créer chacun des cas de chargement supplémentaires.

| Cas n° | Q <sub>v,d</sub> Q <sub>h,d</sub> (kN) (kN) |     | M <sub>B,d</sub> M <sub>L,d</sub><br>(kN.m) (kN.m) |      | Combinaison  |  |
|--------|---------------------------------------------|-----|----------------------------------------------------|------|--------------|--|
| 1      | 3500                                        | 0   | 0                                                  | 0    | ELS-QP       |  |
| 2      | 3000                                        | 250 | 500                                                | 500  | ELS-CARAC    |  |
| 3      | 4700                                        | 400 | 600                                                | 600  | ELU-FOND     |  |
| 4      | 4700                                        | 600 | 1000                                               | 1000 | ELU-ACC      |  |
| 5      | 4700                                        | 800 | 1200                                               | 1200 | ELU-SISMIQUE |  |

#### J.4.1.5. Calcul et Résultats

#### J.4.1.5.1. Calcul

Tant que les onglets ne sont pas tous correctement renseignés, le bouton permettant de lancer le calcul s'affiche marqué d'une croix rouge : Lancer le calcul ).

Une fois que toutes les données sont correctement saisies, le bouton ( Lancer le calcul ) est alors actif, ce bouton étant accessible depuis tous les onglets. Un clic sur ce bouton lancera le calcul.

#### J.4.1.5.2. Résultats

Pour accéder aux résultats, cliquer sur le bouton (Voir les résultats).

|    | Fichler Projet ?                  |                                                 |                                                                                                    |                                                                           |                      |
|----|-----------------------------------|-------------------------------------------------|----------------------------------------------------------------------------------------------------|---------------------------------------------------------------------------|----------------------|
| <> | Résultats<br>Résultats numériques | Calculé : il y a 1 seconde (Date du calcul : 19 | juin 2013 11:35:20)                                                                                                    |                                                                           | 🙀 Retour aux données |
|    |                                   |                                                 | United and the second second s | Tanaffactu Tanaff<br>0.00000<br>00 00<br>00<br>00<br>00<br>00<br>00<br>00 |                      |
|    |                                   |                                                 | Résultats formatés                                                                                                    | Tableaux de résultats                                                     |                      |
|    |                                   |                                                 |                                                                                                    |                                                                           |                      |
| :  |                                   |                                                 |                                                                                                    |                                                                           |                      |
|    |                                   |                                                 |                                                                                                    |                                                                           |                      |

#### Résultats numériques formatés

Ce fichier rappelle les données du calcul et détaille l'ensemble des paramètres intermédiaires utilisés dans le calcul, selon les règles et conventions du cadre réglementaire choisi (ici la norme NF P 94 261).

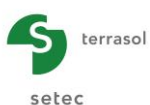

(Tout copier ) Copier uniquement la sélection

| Programme FondSup v2.0.8 (c) TERRASOL 2014                                                                                                    |                                                                                                    |
|----------------------------------------------------------------------------------------------------|----------------------------------------------------------------------------------------------------|
| File : E:\Users\mto\Documents\Foxtav3\Fondsup_Tasplaq\portance et tassement\PORTANCE ET                                                                                                    | Surface d'assise effective A' 9.20                                                                                     |
| Calcul réalisé le : 30/04/2014 à 17h51<br>par : Terrasol                                                                                                    | Pression limite équiv. Ple 915.77<br>Hauteur de calcul Hr 4.50                                                         |
|                                                                                                    | Coefficient réducteur idb 0.84                                                                                         |
| <ul> <li>- calcul basé sur des paramètres issus du pressiomètre de Ménard</li> <li>- calcul selon la norme NF 94 261 - EC7</li> <li>- profils de pl* et EM définis par couche</li> </ul>                                                                 | Contrainte initiale q0 36.00<br>Contrainte ultime nette qu 746.05<br>                                                  |
| Para de la fendation 7d - 2.00                                                                                                    | Facteur de pondération global F 1.44                                                                                   |
| Toit du terrain finitial Zini 0.00<br>Toit du terrain finial Zini 0.00                                                                                                    | Résultante de la contrainte<br>intiale sous la fondation R0 432.00                                                     |
| Fondation rectangulaire :<br>largeur 6 3.00<br>longueur L 4.00                                                                                                    | Valeur de calcul de l'effort de<br>résistance nette du terrain Rv,d 4767.65                                            |
| Caractéristiques du sol (données utilisateur)                                                                                                    | Portance : V,d - R0 < Rv,d => OK!<br>Excentricité : Surface comprimée > 10% => OK!                                     |
| Classe du sol de fondation : Argiles et limons<br>Type de comportement : parfaitement cohérent                                                                                                    |                                                                                                    |
| Poids volumique moyen du sol au dessus de Zd 18.00<br>Coefficient rheologique du sol de fondation 0.45                                                                                                    | Cas de charge nº : 005 - Combinaison ELU-SISM                                                                          |
| Couche base pl* EM                                                                                                    |                                                                                                    |
| 01 -5.00 800.00 8000.00<br>02 -12.00 1200.00 10000.00<br>03 -30.00 2500.00 20000.00                                                                                                    | Charge verticale V,d 4700.00<br>Charge horizontale H,d 800.00<br>Moment Mb,d 1200.00<br>Moment M1,d 1200.00            |
| Discretisation des couches (Parametres du calcul)                                                                                                    |                                                                                                    |
| Pas du calcul 0.50                                                                                                    | PORTANCE ET RENVERSEMENT                                                                                               |
| couche point cote pl☆ EM                                                                                                    |                                                                                                    |
| 1         0.00         800.00         800.00           01         2         -0.50         800.00         8000.00           01         3         -1.00         800.00         8000.00           01         4         -1.50         800.00         8000.00 | Excentricite de la charge selon B 0.26<br>Excentricité de la charge selon L 0.26<br>Surface d'assise effective A' 8.69 |
| 01 5 -2.00 800.00 8000.00<br>01 6 -2.50 800.00 8000.00<br>01 7 -3.00 800.00 8000.00                                                                                                    | Pression limite équiv. Ple 915.77<br>Hauteur de calcul Hr 4.50                                                         |
|                                                                                                    | Coefficient réducteur idb 0.80                                                                                         |
|                                                                                                    | Contrainte initiale q0 36.00<br>Contrainte ultime nette qu 703.65                                                      |
|                                                                                                    | Facteur de pondération global F 1.68                                                                                   |
|                                                                                                    | Résultante de la contrainte<br>intiale sous la fondation RO 432.00                                                     |
|                                                                                                    | Valeur de calcul de l'effort de<br>résistance nette du terrain Rv,d 3638.18                                            |
|                                                                                                    | Portance : V,d - R0 > Rv,d => Non justifiée!<br>Excentricité : Surface comprimée > 10% => OK!                          |

#### Tableaux de résultats

Ce tableau fournit un récapitulatif des principaux résultats du calcul à retenir pour le dimensionnement de la semelle.

| ichier Projet   | <b>?</b> ~ |                         | 3                |                |                  |      |                  |        |               |              | ** 🔳 🔹           |
|-----------------|------------|-------------------------|------------------|----------------|------------------|------|------------------|--------|---------------|--------------|------------------|
| \$<br>Résultats |            |                         |                  |                |                  |      |                  |        |               | E            | xporter 🙀 Retour |
| Numéro du cas d | le charge  | Combinaison             | Q <sub>v,d</sub> | δ <sub>d</sub> | e <sub>B,d</sub> | eLd  | R <sub>v.d</sub> | Ro     | Poinçonnement | Renversement | Tassement        |
|                 |            | 1 ELS-Quasi-permanentes | 3500,00          | 0,00           | 0,00             | 0,00 | 3840,00          | 432,00 | Ok            | Ok           | 13.7             |
|                 |            | 2 ELS-Caractéristiques  | 3000,00          | 4,76           | 0,17             | 0,17 | 2810,00          | 432,00 | Ok            | Ok           | -                |
|                 |            | 3 ELU-Fondamentales     | 4700,00          | 4,86           | 0,13             | 0,13 | 4830,00          | 432,00 | Ok            | Ok           | -                |
|                 |            | 4 ELU-Accidentelles     | 4700,00          | 7,28           | 0,21             | 0,21 | 4770,00          | 432,00 | Oli I         | Ok           | -                |
|                 |            | 5 ELU-Sismiques         | 4700,00          | 9,66           | 0,26             | 0,26 | 3640,00          | 432,00 | Invalide      | Ok           | -                |
|                 |            |                         |                  |                |                  |      |                  |        | $\sim$        |              |                  |
|                 |            |                         |                  |                |                  |      |                  |        |               |              |                  |

Dans cet exemple, nous pouvons retenir les résultats suivants :

- ⇒ Tassement de 13,7 mm sous charge ELS-QP ;
- ⇒ Renversement justifié pour tous les cas de chargement ;
- ⇒ Portance justifiée pour les cas de chargement 1 à 4.
- ⇒ Pour le cas n°5, la portance n'est pas justifiée (résistance du terrain insuffisante).

Le résultat obtenu pour le cas de chargement 5 conduit à proposer une augmentation :

- $\Rightarrow$  des dimensions de la semelle ;
- $\Rightarrow$  et/ou de la profondeur d'ancrage.

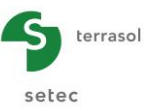

#### J.4.2. Traitement sous TASPLAQ

On se propose à présent de reconduire le calcul précédent pour les combinaisons ELS-QP et ELS-CARAC à l'aide du module TASPLAQ.

Ouvrir le module TASPLAQ en cliquant sur le bouton

#### J.4.2.1. Calcul sous chargement ELS-QP

#### J.4.2.1.1. Onglet "Paramètres"

Cet onglet contient 4 cadres différents. Saisir les données indiquées sur la copie d'écran cidessous.

| 🛛 Paramètres 🔍 Couches 🔂 Mailage 🗍 🛇 Désactivation 🔂 Plaque 🗍 🖉 Ch. réparties 🗍 🖉 Ch. Inéiques 🗍 👁 Ch. ponctuelles                                                       |
|----------------------------------------------------------------------------------------------------|
| Paramètres généraux                                                                                                    |
| (@) 3 dimensions     (@) Axisymétrie     (@) 2 dimensions     (@) Déformations planes                                                                                    |
| Cadre de traval                                                                                                    |
| Xp (m)     Yp (m)     0p (*)       Position de la plaque     0.00 C     0.00 C     0.0 C       Zp (m)     -2.00 C     -2.00 C       Symétries du projet     Aucune     V |
| Interface plaque/support                                                                                                    |
| Seui de décotement (I/Pa) 0 3<br>Seui de plastification (I/Pa) 800 3<br>Ø Décotement/plastification automatique                                                          |
| Modifier les paramètres avancés                                                                                                    |
| Calcul<br>Calcul Vor iss résultats                                                                                                    |

#### Cadre "Mode général" :

Le modèle étudié étant tri-dimensionnel,

• Cliquer sur le radio-bouton "3 dimensions".

#### Cadre "Cadre de travail" :

Dans cet exemple, le repère local de la plaque représentative de la semelle est pris identique au repère global du modèle. Le point (0,0) représente le coin "bas – gauche" du modèle.

• Position de la plaque :

| X <sub>p</sub> (m) | Y <sub>p</sub> (m) | θ <sub>p</sub> (°) |
|--------------------|--------------------|--------------------|
| 0,00               | 0,00               | 0,00               |

Il est possible de positionner et d'orienter d'une manière quelconque le cadre géométrique du modèle (figure d'aide suivante).

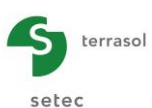

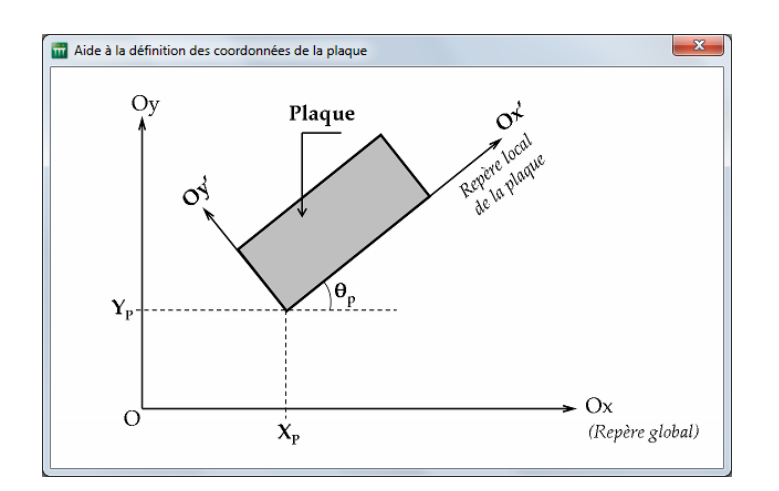

- Cote de la plaque : Z<sub>p</sub> (m) = -2,00 (cote de référence = cote de la base de la semelle).
- Symétrie de projet : Aucune

Il est possible dans Tasplaq de définir des axes de symétrie afin de simplifier certaines modélisations (ce qui aurait pu être le cas ici, mais nous avons choisi de ne pas les utiliser).

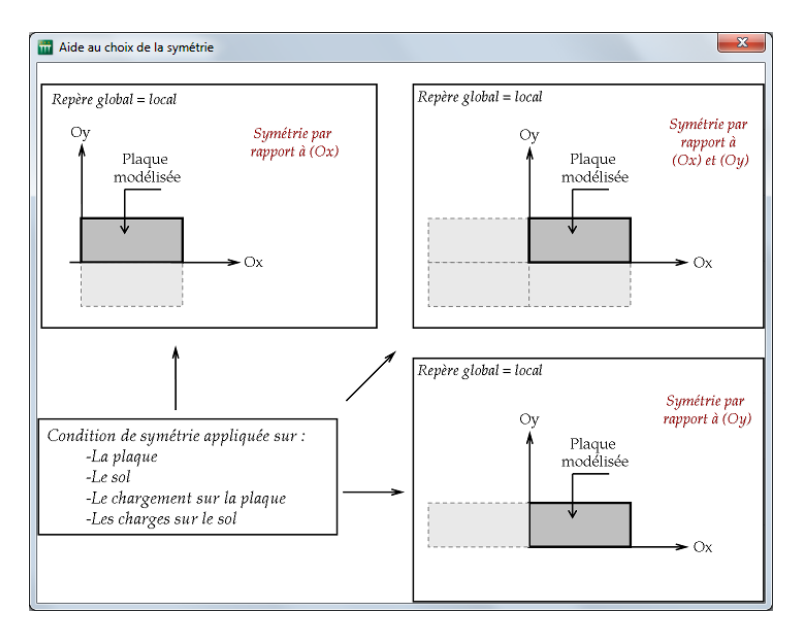

Cadre "Interface plaque/support" :

Ce cadre permet d'activer la gestion automatique des critères de décollement et de plastification à l'aide de critères définis par l'utilisateur. Les valeurs suivantes sont proposées.

| Seuil de décollement (kPa)             | 0      |
|----------------------------------------|--------|
| Seuil de plastification (kPa)          | 800    |
| Décollement/plastification automatique | Cochée |

Pour passer à l'onglet suivant, cliquer soit sur le nom de l'onglet "Couches", soit sur le bouton **>**.

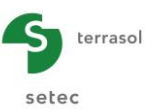

#### J.4.2.1.2. Onglet "Couches"

| Fichier                | Projet         | 2 - □ □ □ □ □ □        |                                                                                                    |    |                                      |                      |                      |                            |                     |             |            | II                                      |
|------------------------|----------------|------------------------|----------------------------------------------------------------------------------------------------|----|--------------------------------------|----------------------|----------------------|----------------------------|---------------------|-------------|------------|-----------------------------------------|
|                        | Z (m) <b>†</b> |                        |                                                                                                    | \$ | 🛛 Paramètres 🔿 Couches 🗳 Pl          | aque 🕺 💐 Dés         | activation 🛛 🧿 Ch. r | éparties 🎽 💐 Ch. linéiques | 🕈 🕈 Ch. ponctuelles | s 🛛 Mailage |            |                                         |
| -                      | 2 (11)         |                        |                                                                                                    |    |                                      |                      |                      |                            |                     | Donr        | nées des   | couches                                 |
|                        |                |                        | Cote de référence : -2.0 m                                                                                                    |    | Nº Non                               | 1<br>Couche 1        | Couleur              | Zbase                      | E <sub>sol</sub>    | v 0.22      | Pente-x    | Pente-y                                 |
| ů-                     |                |                        | -5.0 m                                                                                                    |    | 2 3                                  | Couche 2<br>Couche 3 |                      | -12,00                     | 3,00E04<br>4,00E04  | 0,33        | 0,000      | 0,000                                   |
| 10                     |                |                        | -12.0 m                                                                                                    |    |                                      |                      |                      |                            |                     |             |            |                                         |
| -<br>-<br>15<br>-<br>- |                |                        |                                                                                                    | :  |                                      |                      |                      |                            |                     |             |            |                                         |
| 20                     |                |                        |                                                                                                    | :  |                                      |                      |                      |                            |                     |             |            |                                         |
|                        |                |                        |                                                                                                    |    | Contrainte initiale en surface (kPa) | 36,00                |                      | Base de donne              | ies 2               | ] [?]       | -          | i 🖿 🐇 🖛                                 |
| -30                    |                |                        | -30.0 m                                                                                                    |    | Charges extérieures sur le sol       |                      | ]                    |                            |                     |             |            | • • • • • • • • • • • • • • • • • • • • |
| - Eléments -<br>Symb.  |                | Désignation            | Visible Options                                                                                                    |    |                                      |                      |                      |                            |                     |             | <b>4</b> í | <b>1</b>                                |
|                        |                | Sol<br>Maillage/Plaque | ✓     ✓     ✓     ✓     ✓     ✓     ✓     ✓     ✓     ✓     ✓     ✓     ✓     ✓     ✓     ✓     ✓     ✓     ✓     ✓     ✓     ✓     ✓     ✓     ✓     ✓     ✓     ✓     ✓     ✓     ✓     ✓     ✓     ✓     ✓     ✓     ✓     ✓     ✓     ✓     ✓     ✓     ✓     ✓     ✓     ✓     ✓     ✓     ✓     ✓     ✓     ✓     ✓     ✓     ✓     ✓     ✓     ✓     ✓     ✓     ✓     ✓     ✓     ✓     ✓     ✓     ✓     ✓     ✓     ✓     ✓     ✓     ✓     ✓     ✓     ✓     ✓     ✓     ✓     ✓     ✓     ✓     ✓     ✓     ✓     ✓     ✓     ✓     ✓     ✓     ✓     ✓     ✓     ✓     ✓     ✓     ✓     ✓     ✓     ✓     ✓     ✓     ✓     ✓     ✓     ✓     ✓     ✓     ✓     ✓     ✓     ✓     ✓     ✓     ✓     ✓     ✓     ✓     ✓     ✓     ✓     ✓     ✓     ✓     ✓     ✓     ✓     ✓     ✓     ✓     ✓     ✓     ✓     ✓     ✓     ✓ </td <td></td> <td></td> <td></td> <td></td> <td>V Lancer le calcul</td> <td>/oir les résultats</td> <td></td> <td></td> <td></td> |    |                                      |                      |                      | V Lancer le calcul         | /oir les résultats  |             |            |                                         |

Cadre "Définition des couches de sol" :

Cliquer sur le bouton 🗣 pour créer chacune des couches de sol.

Les données à saisir sont précisées ci-dessous. Les modules de déformation proposés ont été choisis à partir de la corrélation  $E = k \times E_M/\alpha$ , avec k =1 en première approche. L'objet de cette partie de l'exercice est justement d'ajuster la valeur de « k » de manière à avoir des tassements comparables à ceux calculés précédemment à l'aide du module Fondsup.

| Nom      | Z <sub>base</sub> (m) | E <sub>sol</sub> (kPa) | ν    | Pente-x | Pente-y |
|----------|-----------------------|------------------------|------|---------|---------|
| Couche 1 | -5,0                  | 1,60E+04               | 0,33 | 0       | 0       |
| Couche 2 | -12,0                 | 3,00E+04               | 0,33 | 0       | 0       |
| Couche 3 | -30,0                 | 4,00E+04               | 0,33 | 0       | 0       |

 Contrainte initiale en surface : 36 kPa (correspondant au poids volumique du sol de 18 kN/m<sup>3</sup> au dessus de la base de la fondation).

Cadre "Charge extérieure sur le sol" :

• Activer les charges extérieures : décochée.

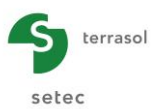

#### J.4.2.1.3. Onglet "Plaque"

Dans cet exemple, on ne modélise que la base de la semelle, qui est homogène et continue. Pour définir ses caractéristiques, il suffit donc de définir une seule zone couvrant tout le modèle : soit de Xmin = 0 à Xmax = 3 m selon Ox et de Ymin = 0 à Ymax = 4 m selon Oy.

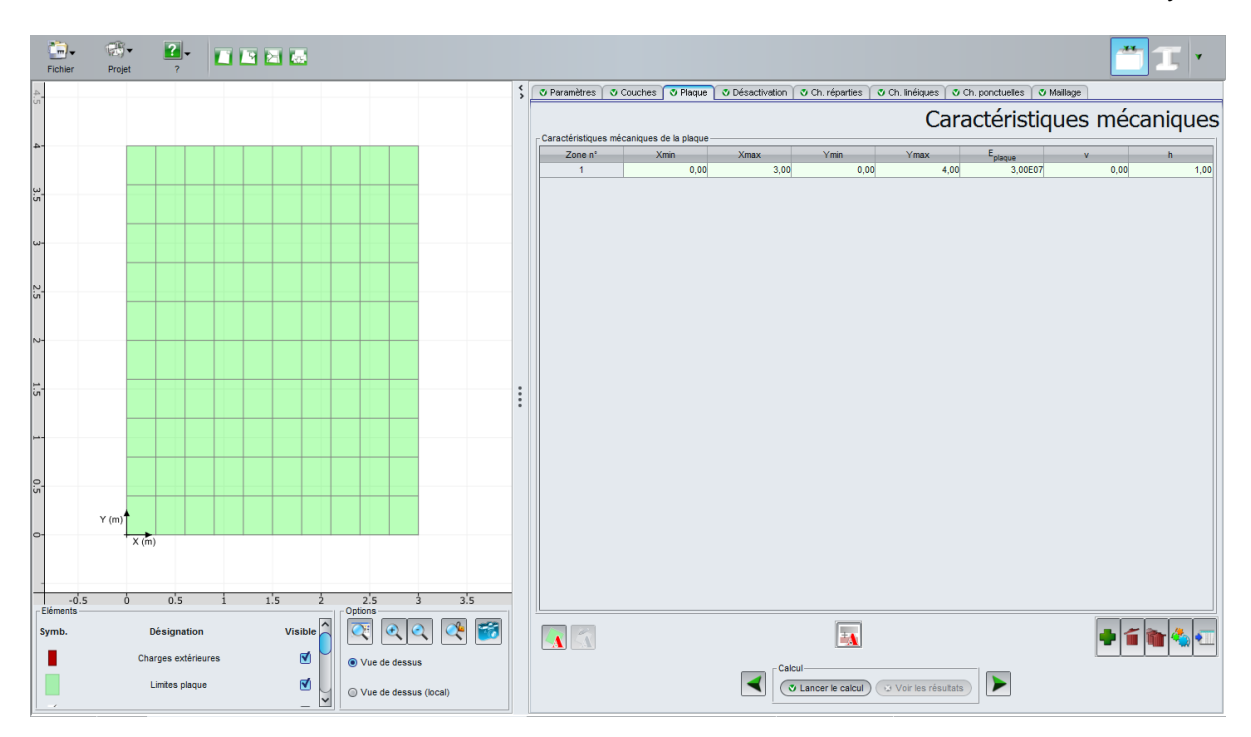

Cadre "Caractéristiques mécaniques de la plaque" :

La base de la semelle est supposée d'épaisseur 1 m.

| Groupe | Xmin<br>(m) | Xmax<br>(m) | Ymin<br>(m) | Ymax<br>(m) | E <sub>plaque</sub><br>(kPa) | ν    | h (m) |  |
|--------|-------------|-------------|-------------|-------------|------------------------------|------|-------|--|
| 1      | 0           | 3           | 0           | 4           | 3,00E+07                     | 0,00 | 1,00  |  |

Le choix d'un coefficient de Poisson nul s'explique par l'hypothèse d'une semelle constituée de béton armé. En réalité, comme seul le calcul des déplacements nous intéresse ici, le choix de la valeur du coefficient de Poisson a peu d'incidence sur le résultat.

#### J.4.2.1.4. Onglet "Désactivation"

Dans cet exemple, il n'y a pas d'élément à désactiver, la plaque représentative de la semelle est pleine et rectangulaire.

#### J.4.2.1.5. Onglet "Charges Réparties"

Il n'y a pas de charges réparties à définir dans cette étape.

#### J.4.2.1.6. Onglet "Charges linéiques"

Il n'y a pas de charges linéiques à définir dans cette étape.

#### J.4.2.1.7. Onglet "Charges ponctuelles"

On définit ici la charge verticale supportée par la semelle : Fz = 3500 kN (combinaison ELS-QP). Celle-ci est à appliquer au centre de la semelle, soit en X = 1.50 m et Y = 2.00 m.

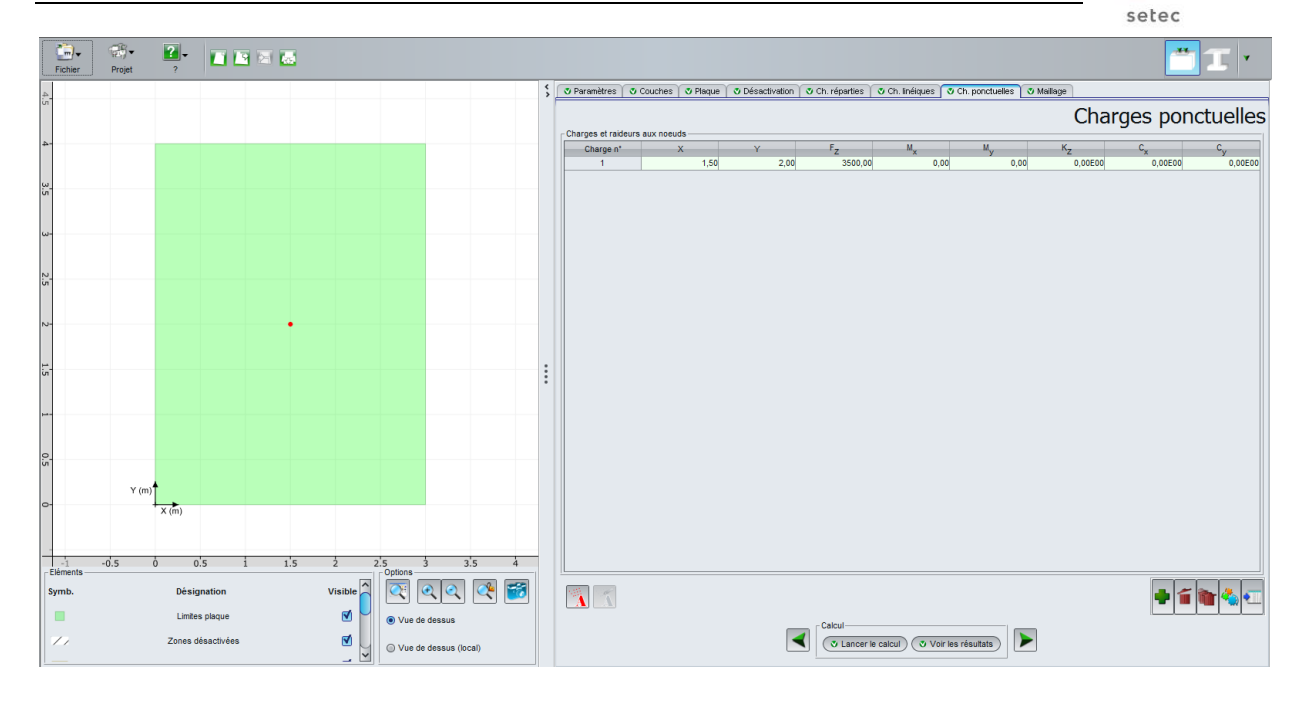

#### J.4.2.1.8. Onglet "Maillage"

On choisit de mener le calcul selon un maillage 10 x 10 éléments. Pour cela on propose de choisir un pas maximal de 1 m avec la définition de deux zones de raffinement selon X et Y permettant l'obtention d'un pas de 0,3 m selon X et 0,4 m selon Y.

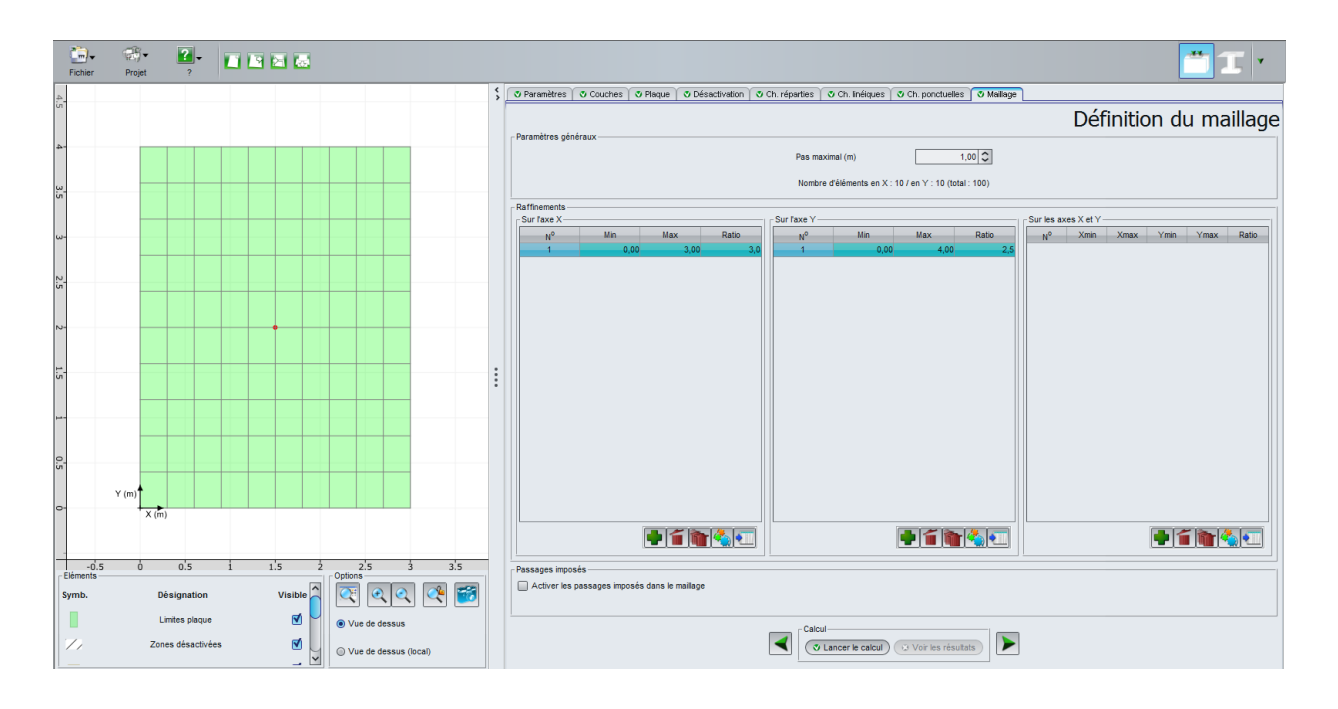

terrasol

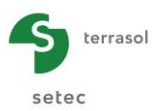

#### J.4.2.1.9. Calcul et Résultats

#### <u>Calcul</u>

Cliquer sur le bouton 🔍 Lancer le calcul).

Une fenêtre permet de visualiser l'avancement du moteur de calcul. Cliquer sur le bouton

Pour accéder aux résultats sous forme de tableaux et de graphiques, cliquer sur le bouton Voir les résultats :

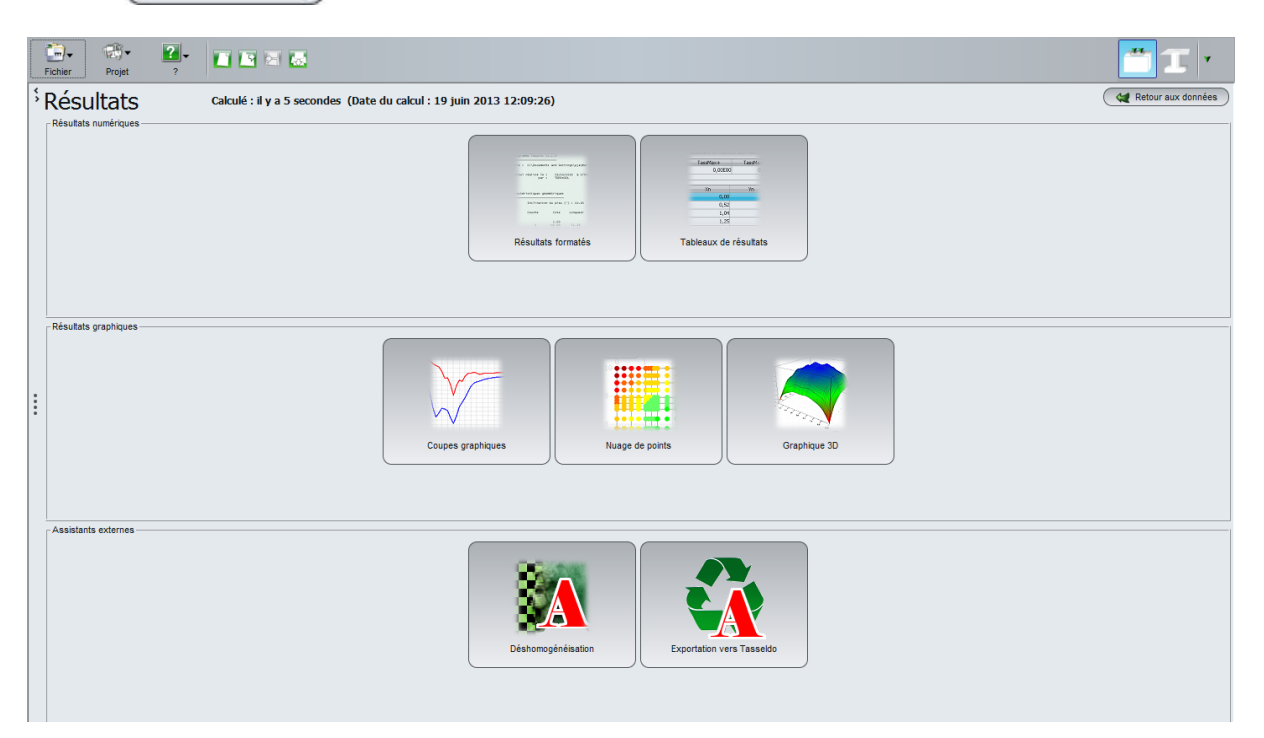

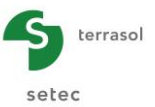

#### <u>Résultats</u>

#### Résultats graphiques

Cliquer sur le bouton "Graphiques 3D" : c'est par défaut la flèche de la plaque qui s'affiche :

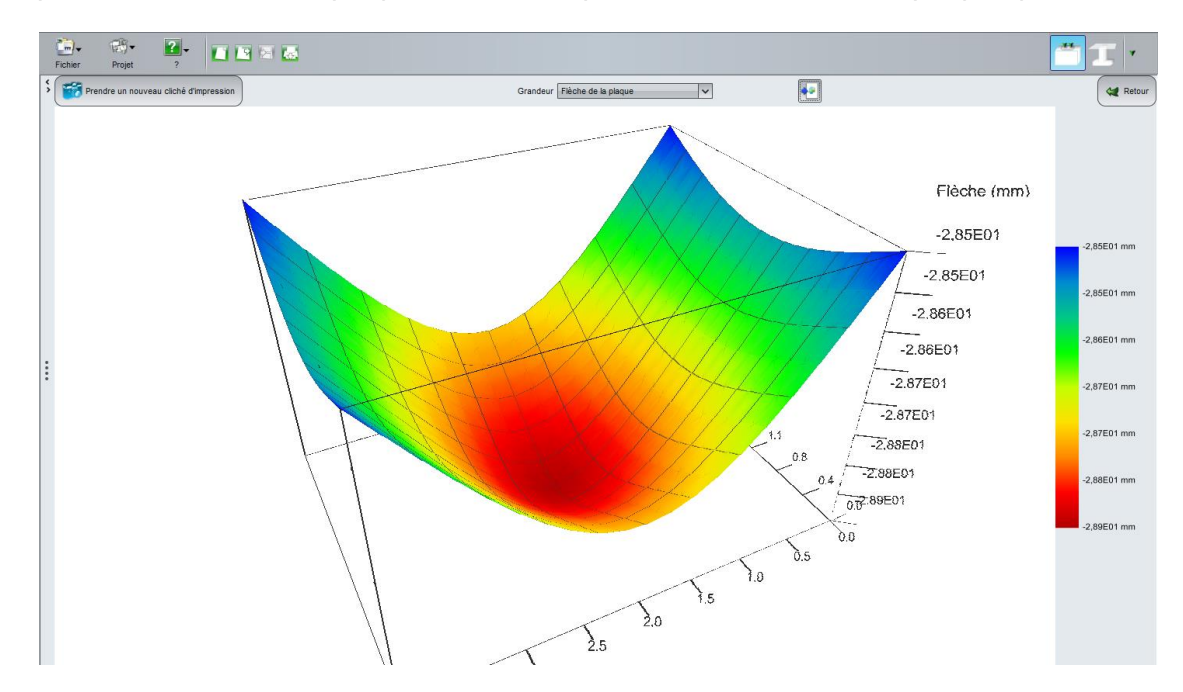

La flèche maximale de la plaque (au centre) est de 2,9 cm.

La valeur minimale de la flèche (aux coins) est de 2,85 cm : le tassement de la plaque est donc quasi uniforme sur l'ensemble de la plaque (semelle rigide).

Nota : la flèche de la plaque et le tassement du sol sont identiques pour cet exemple (pas de soulèvement).

Cliquer sur le bouton ( 🕊 Retour ) et cliquer sur le bouton "Coupe graphique".

Coupe « flèche de la plaque » suivant X avec :

Coupe 1 (et 2) à Y = 2,00 m (j : 6) : Flèche max de 2,9 cm en X = 1,50 m

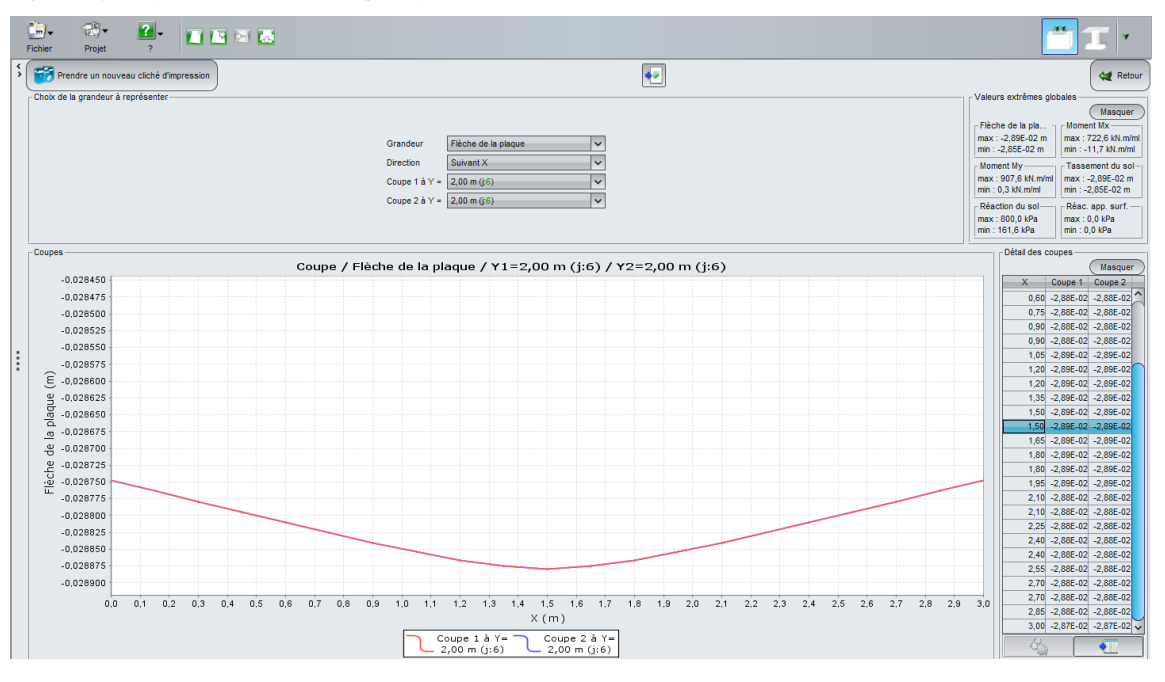

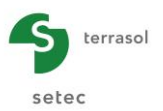

Cette coupe confirme les observations précédentes : flèche quasiment uniforme, avec une valeur maximale au centre de la plaque de 2,9 cm.

Le tassement obtenu dans le module Tasplaq est environ 2,1 fois plus élevé que celui calculé précédemment par Fondsup. La méthode pressiométrique utilisée dans Fondsup est une méthode empirique, éprouvée et qui donne des résultats en très bon accord avec les tassements effectivement observés. Nous allons donc ajuster les modules de sol E de manière à obtenir l'égalité des tassements entre les méthodes élastique (Tasplaq) et pressiométrique (Fondsup). On choisit pour cela k = 2,1 (E = 2,1 x E<sub>M</sub>/ $\alpha$ ).

#### J.4.2.1.10. Ajustement des modules du sol

Onglet "Couches"

| Eic  | n)↓ ∰↓<br>thier Projet | <b>?</b> ▼     |         |                                     |    |                                |                      |                       |                                |                             |        |            | <b>"</b> I •       |
|------|------------------------|----------------|---------|-------------------------------------|----|--------------------------------|----------------------|-----------------------|--------------------------------|-----------------------------|--------|------------|--------------------|
|      | Z (m)                  |                |         |                                     | \$ | 🛛 Paramètres 💽 Couch           | es 🔍 🎝 Plaque 🔪 Désa | tivation 🗍 💐 Ch. répa | rties 🎽 💐 Ch. linéiques 🗍 💐 Ch | ponctuelles 🍸 💐 Mail        | lage   |            |                    |
| 0-   | - 1                    |                |         |                                     |    |                                |                      |                       |                                |                             | Do     | onnées des | couches            |
|      |                        |                |         | Cote de référence : -2.0 m          |    | Définition des couches de      | sol                  |                       |                                |                             |        |            |                    |
|      |                        |                |         |                                     |    | N°<br>1                        | Nom<br>Couche 1      | Couleur               | Z <sub>base</sub>              | E <sub>sol</sub><br>3 36E04 | v 0.33 | Pente-x    | Pente-y<br>0.000   |
| ů-   |                        |                |         | -5.0 m                              |    | 2                              | Couche 2             |                       | -12,00                         | 6,36E04                     | 0,33   | 0,000      | 0,000              |
|      |                        |                |         |                                     |    | 3                              | Couche 3             |                       | -30,00                         | 8,40E04                     | 0,33   | 0,000      | 0,000              |
|      |                        |                |         |                                     |    |                                |                      |                       |                                |                             |        |            |                    |
| -10  |                        |                |         |                                     |    |                                |                      |                       |                                |                             |        |            |                    |
|      |                        |                |         | -12.0 m                             |    |                                |                      |                       |                                |                             |        |            |                    |
|      |                        |                |         |                                     |    |                                |                      |                       |                                |                             |        |            |                    |
| ÷.   |                        |                |         |                                     |    |                                |                      |                       |                                |                             |        |            |                    |
|      |                        |                |         |                                     |    |                                |                      |                       |                                |                             |        |            |                    |
|      |                        |                |         |                                     |    |                                |                      |                       |                                |                             |        |            |                    |
| -20  |                        |                |         |                                     | ÷  |                                |                      |                       |                                |                             |        |            |                    |
|      |                        |                |         |                                     |    |                                |                      |                       |                                |                             |        |            |                    |
|      |                        |                |         |                                     |    |                                |                      |                       |                                |                             |        |            |                    |
| -25  |                        |                |         |                                     |    |                                |                      |                       |                                |                             |        |            |                    |
|      |                        |                |         |                                     |    |                                |                      |                       |                                |                             |        |            |                    |
|      |                        |                |         |                                     |    | Contrainte initiale en surface | (LPa) 36.00 ^        |                       | 🕞 Barra da dooná               |                             | 2      |            | <b>~   &gt;   </b> |
| ά.   |                        |                |         | -30.0 m                             |    | - Charges extérieures sur l    | sol                  |                       |                                |                             |        |            |                    |
|      |                        |                |         |                                     |    | Activer les charges e          | térieures            |                       |                                |                             |        |            |                    |
|      |                        |                |         |                                     |    |                                |                      |                       |                                |                             |        |            |                    |
| Elén | nents                  |                |         | Options                             |    |                                |                      |                       |                                |                             |        |            |                    |
| Sym  | ıb.                    | Désignation    | Visible | • 🔍 🍳 🕰 🔯                           |    | 2 1 4                          |                      |                       |                                |                             |        | <b>e</b> 1 | i 🖻 🏠 🗉            |
|      |                        | Sol            | 2       | Vue de dessus Vue de dessus (local) |    |                                |                      | _                     | Calcul                         |                             | _      |            |                    |
| E    | 3                      | Maillage/Plaqu | ie 🗹    | Vue de côté, plan Oyz               |    |                                |                      | $\checkmark$          | 🔹 Lancer le calcul             | oir les résultats           |        |            |                    |
|      |                        |                |         | vue de cote, plan Oxz               |    |                                |                      |                       |                                |                             |        |            |                    |

Les données à saisir (valeurs de module modifiées) sont les suivantes :

| Nom      | Z <sub>base</sub> (m) | E <sub>sol</sub> (kPa) | ν    | Pente-x | Pente-y |
|----------|-----------------------|------------------------|------|---------|---------|
| Couche 1 | -5,0                  | 3,36E+04               | 0,33 | 0       | 0       |
| Couche 2 | -12,0                 | 6,36E+04               | 0,33 | 0       | 0       |
| Couche 3 | -30,0                 | 8,40E+04               | 0,33 | 0       | 0       |

Cliquer à nouveau sur le bouton <a>Lancer le calcul</a> pour lancer le calcul puis sur Voir les résultats pour voir les résultats.

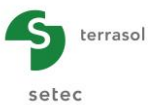

Cette fois, le tassement obtenu (1,38 cm) est très proche de celui obtenu avec Fondsup dans la première étape.

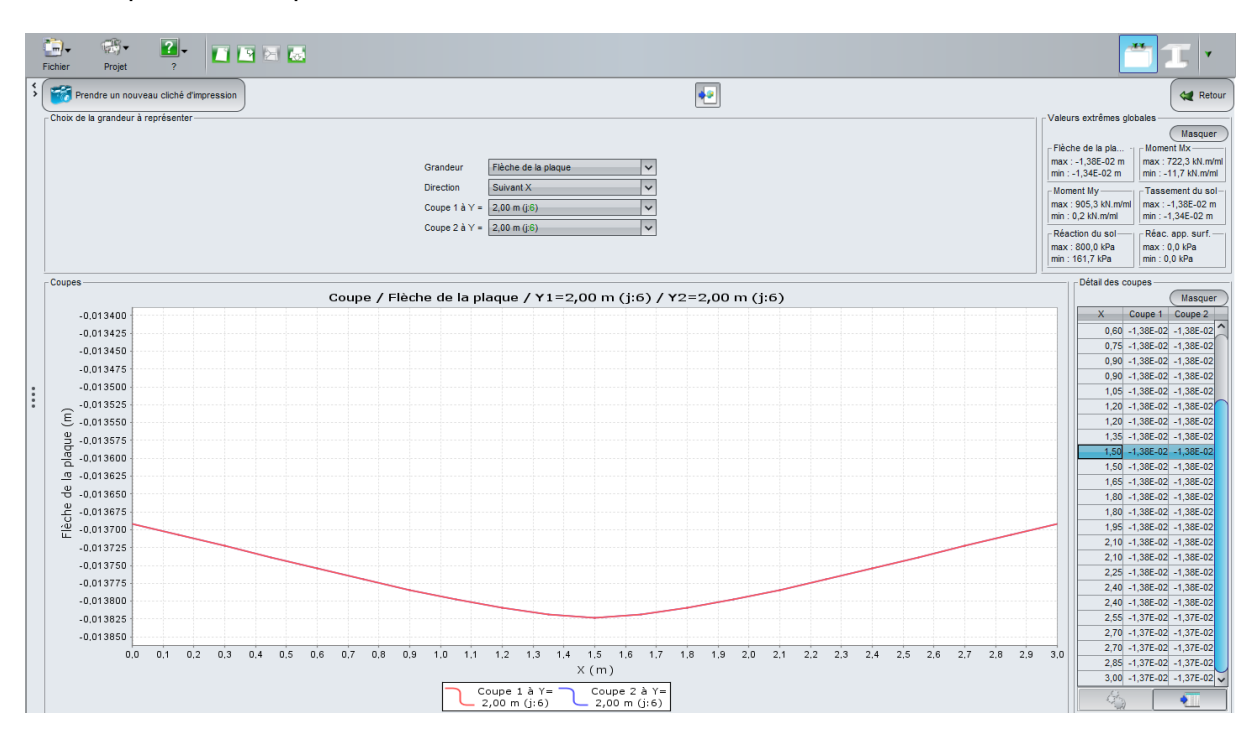

Enregistrer votre projet sous un nom différent avant de continuer.

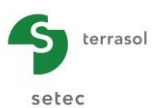

#### J.4.2.2. Calcul sous chargement ELS-CARAC

Sous combinaison ELS-CARAC, la semelle est soumise, en plus d'un effort vertical de 3000 kN, à deux moments de flexion  $M_x = 500$  kN.m et  $M_y = 500$  kN.m.

#### J.4.2.2.1. Onglet "Charges ponctuelles"

Comme indiqué dans l'impression d'écran ci-dessous, modifier la définition de la charge ponctuelle avec les valeurs suivantes :

- F<sub>z</sub> = 3000 kN
- M<sub>x</sub> (moment autour de l'axe –Oy) = 500 kN.m
- M<sub>v</sub> (moment autour de l'axe Ox) = 500 kN.m

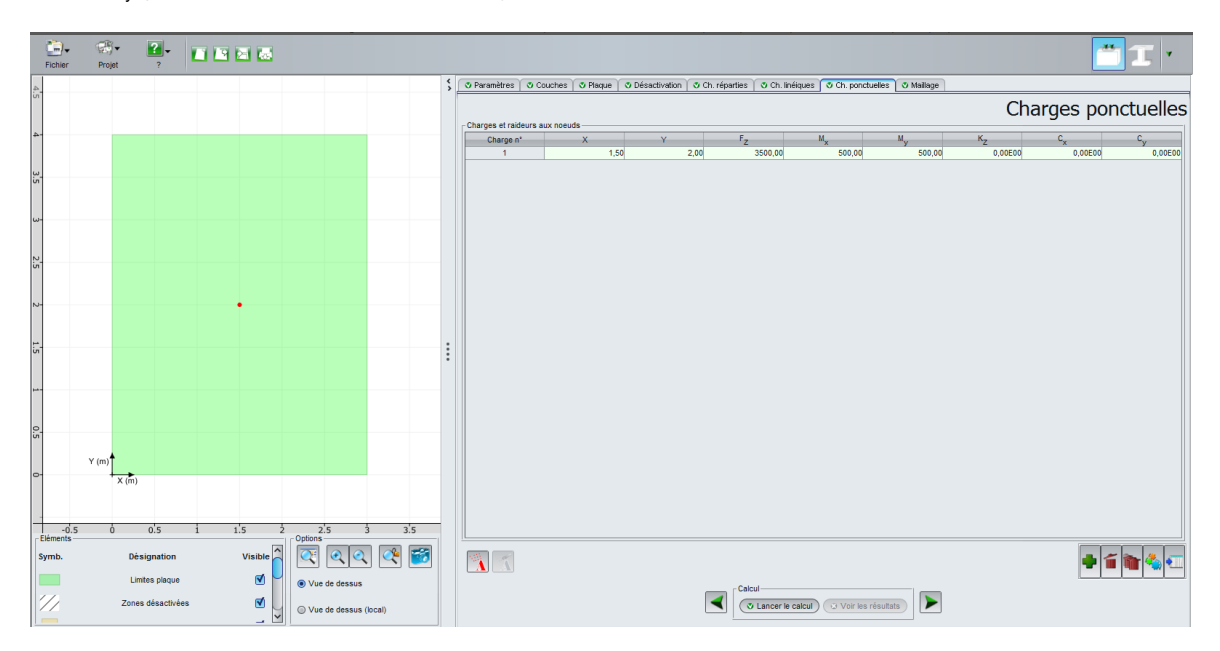

#### J.4.2.2.2. Calcul et résultats

Résultats graphiques 3D - Flèche de la plaque

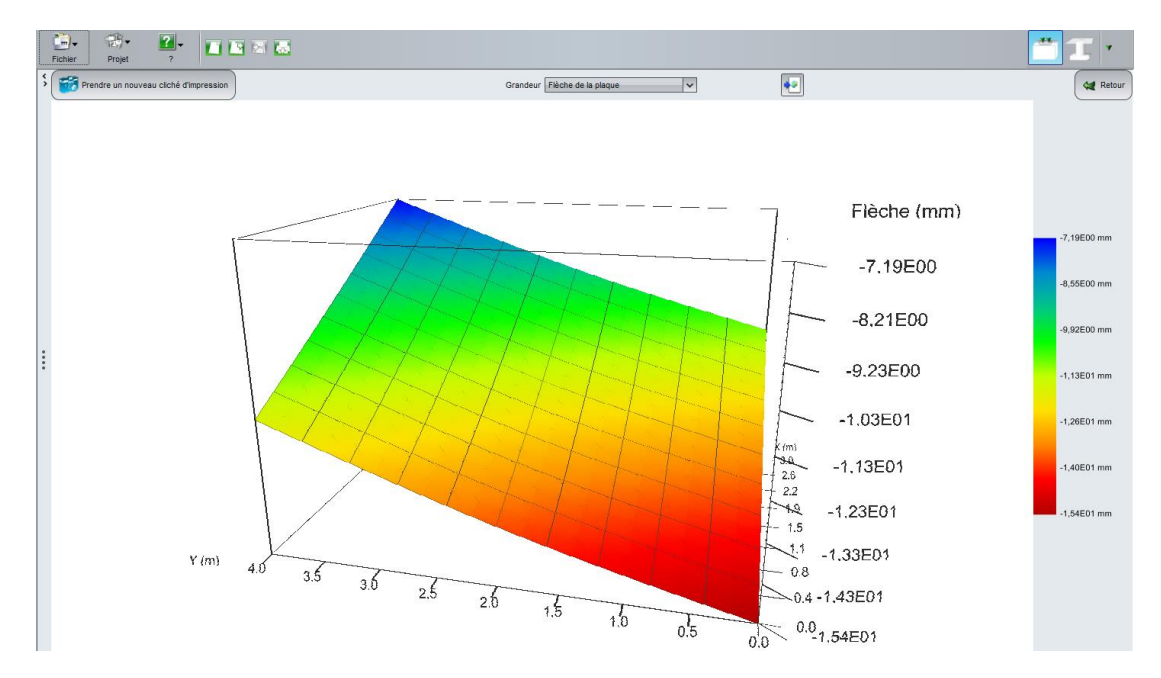

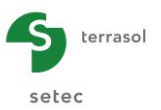

On observe cette fois un basculement de la semelle, avec un tassement maximal dans le coin le plus "chargé par les moments" de 1,54 cm, et un tassement minimal dans le coin opposé de 0,72 cm. La plaque se comporte comme un bloc rigide.

Enregistrer à nouveau votre ficher sous un nom différent avant de continuer.

#### J.4.2.3. Interaction entre deux semelles voisines

Nous allons maintenant étudier l'interaction entre deux semelles identiques voisines, séparées par une distance de 1,5 m. Pour ceci, nous allons étendre le maillage en X, pour y intégrer la plaque représentative de la seconde semelle, puis désactiver la partie centrale correspondant à la distance entre les 2 semelles.

#### J.4.2.3.1. Onglet "Plaque"

Afin de modéliser la deuxième semelle, il suffit de déclarer celle-ci dans l'onglet Plaque comme le montre la figure ci-dessous. La zone "vide " entre les deux semelles sera automatiquement considérée par le programme comme une zone "désactivée" du modèle.

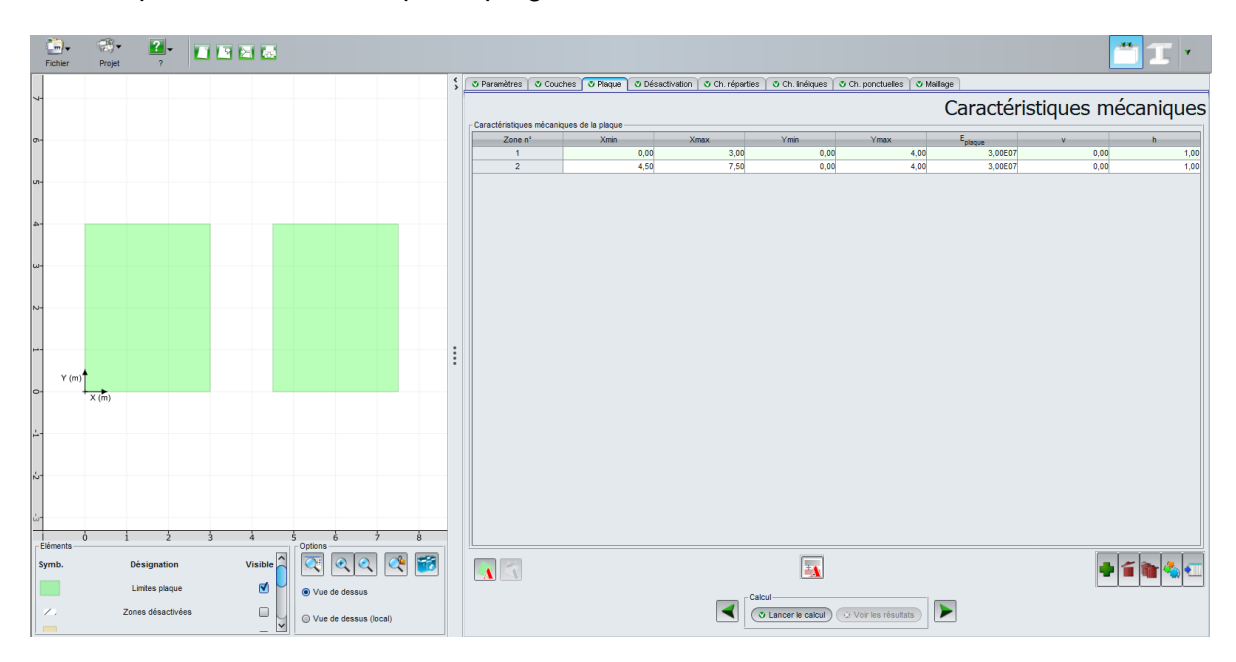

#### J.4.2.3.2. Onglet "Charges ponctuelles"

On reprend ici le chargement ELS-QP (Fz = 3500 kN), appliqué au centre de chacune des 2 semelles : X = 1,5 m / Y = 2,0 m pour la semelle 1, X = 6,0 m / Y = 2,0 m pour la semelle 2.

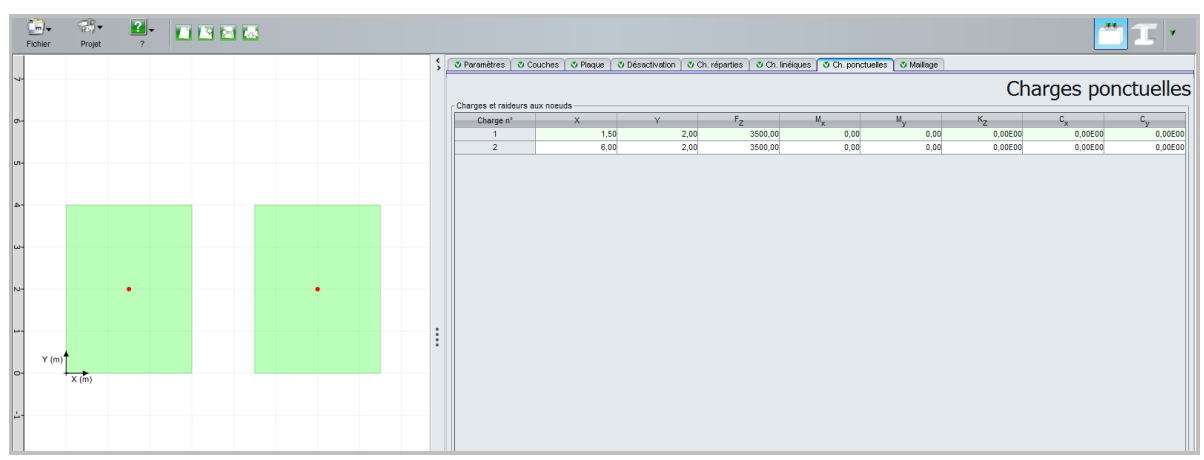

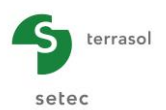

#### J.4.2.3.3. Onglet "Maillage"

On reconduit le même maillage que pour le cas d'une seule semelle : pas de 0,3 m selon Ox et 0,4 m selon Y. Pour ce faire, il suffit de suivre les indications de la figure ci-dessous.

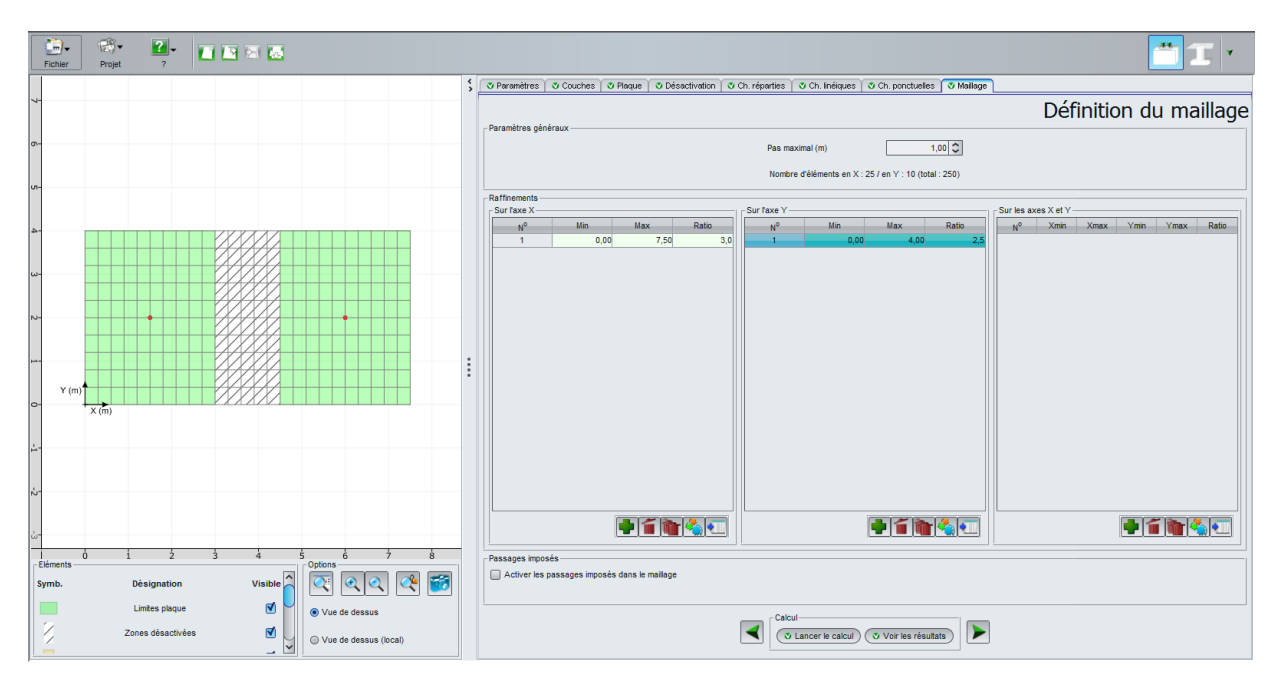

#### J.4.2.3.4. Calcul et résultats

Résultats graphiques 3D - Flèche de la plaque

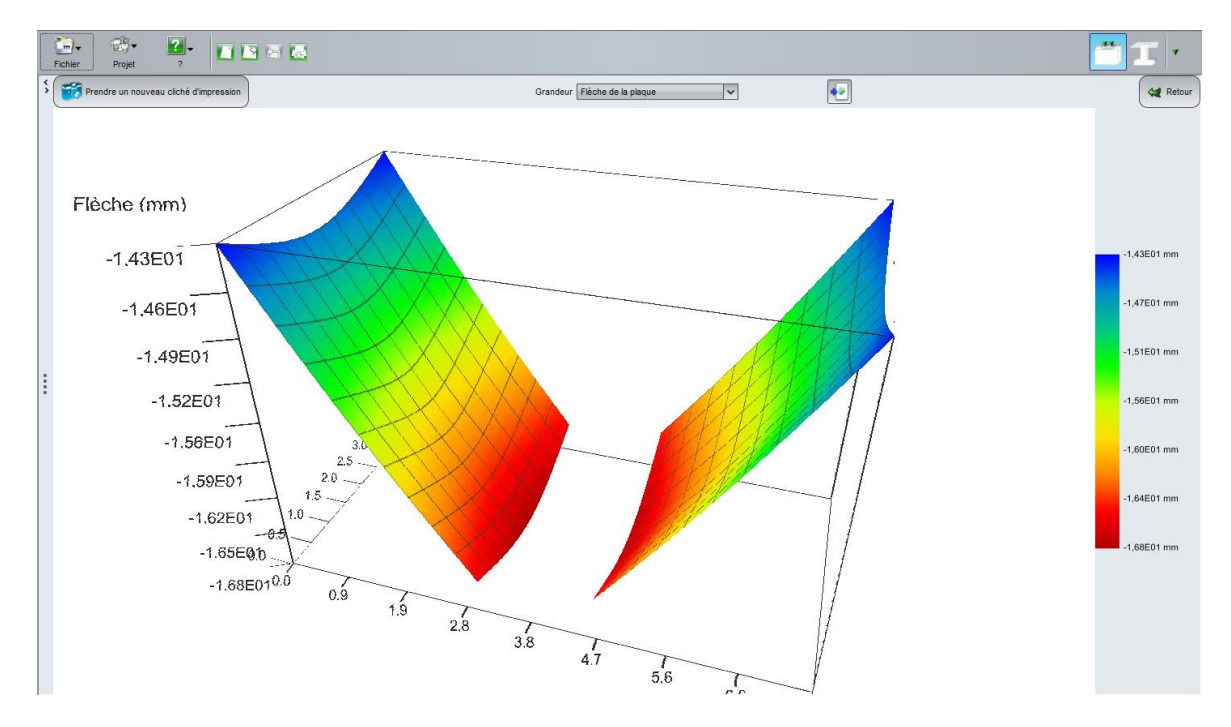

Le modèle est symétrique et se comporte comme tel.

Chaque semelle bascule vers la zone centrale (sous l'effet de son propre chargement et du chargement de la plaque voisine). Un tel comportement n'aurait pas pu être obtenu avec un modèle "sur ressorts".

La flèche maximale de chaque semelle (du côté le plus proche de l'autre plaque) est de 1,68 cm. La flèche minimale de chaque semelle (du côté "extérieur") est de 1,43 cm.

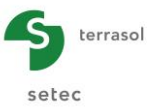

La zone entre les 2 plaques n'apparaît pas sur l'affiche 3D de la flèche de la plaque car la plaque a justement été désactivée dans la zone centrale.

Coupes graphiques – Tassement du sol

Coupe 1 (et 2) suivant X à Y = 2,00 m (j : 6) :

Tassement de 1,17 cm en X = 3,75 m

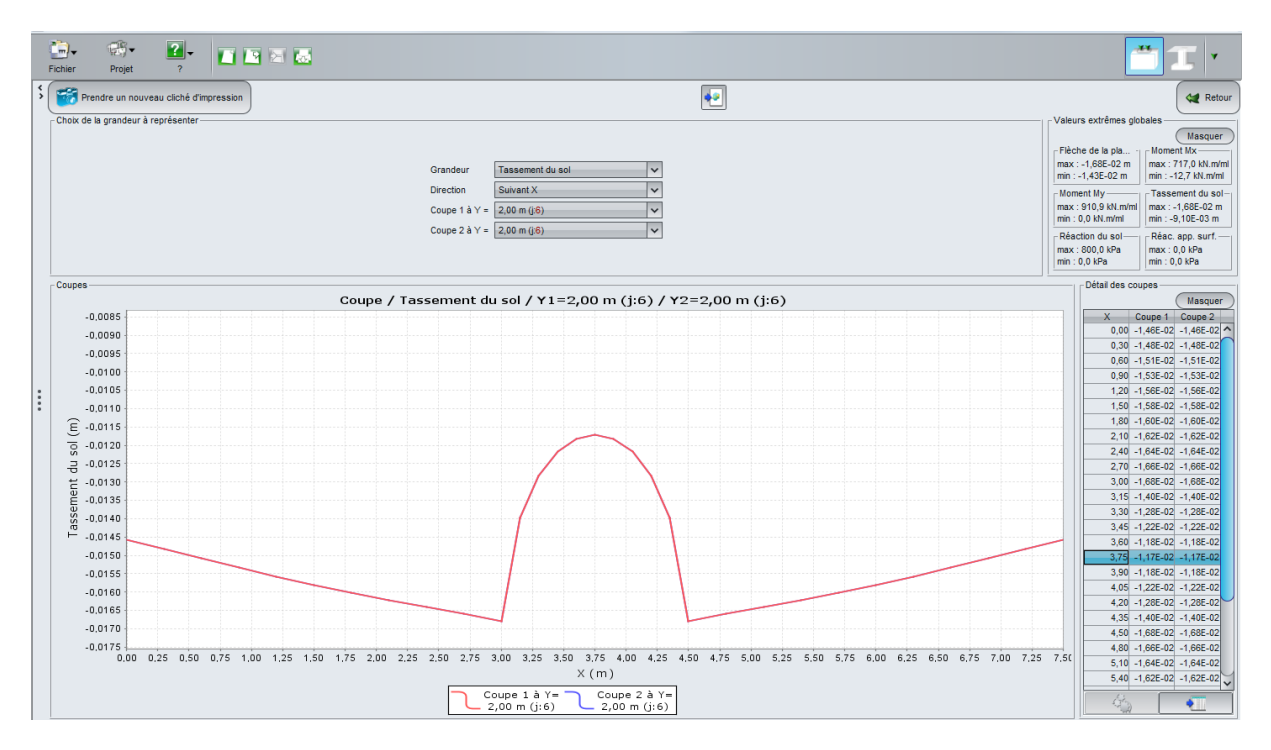

On note que le tassement différentiel de chaque semelle (de bord à bord) est de 0,22 cm, soit moins de 0,1%, ce qui est acceptable.

Nota : le tassement du sol est affiché de manière continue, même pour la zone où la plaque a été désactivée. On voit d'ailleurs nettement l'empreinte de chaque semelle.